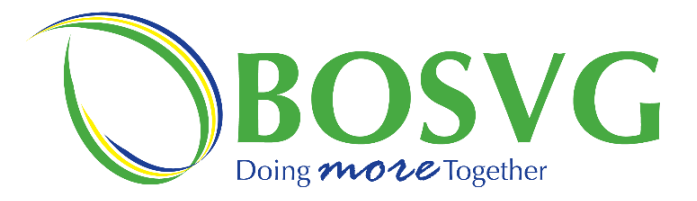

| 1000                                                                                                    | Login to you        | r account                                  |                   |
|----------------------------------------------------------------------------------------------------|---------------------|--------------------------------------------|-------------------|
|                                                                                                    | User Identification |                                            |                   |
|                                                                                                    | mobilearth01        | ×                                          |                   |
|                                                                                                    | Password            | Forgot password?                           |                   |
| ► <b>►</b>                                                                                                    |                     | ~                                          |                   |
| Constanting of the local division of the local division of the loc |                     | Remember me? 🗹                             | Ne                |
| successive states                                                                                                    |                     | ain an an an an an an an an an an an an an |                   |
|                                                                                                    |                     |                                            | Starte            |
| (The second second                                                                                                    | 211 84              | and a later                                |                   |
| -                                                                                                    |                     |                                            | A AND A AND A     |
| and the second second sec                                                                                                    | way of the          |                                            |                   |
| Ada:                                                                                                    | P P                 |                                            | 1. 2. 3. 1. A. A. |
| and the state of the state of the                                                                                                    |                     |                                            |                   |
| a sala sa shi ku                                                                                                    |                     |                                            |                   |
|                                                                                                    |                     |                                            |                   |
|                                                                                                    |                     |                                            |                   |

This document is the property of Bank of Saint Vincent and the Grenadines Ltd. Reproduction of this document or any part thereof, in any form or by any means, electronic or mechanical including photocopying, recording, storage in any information retrieval system, or otherwise is strictly prohibited without the expressed written permission of Bank of Saint Vincent and the Grenadines.©

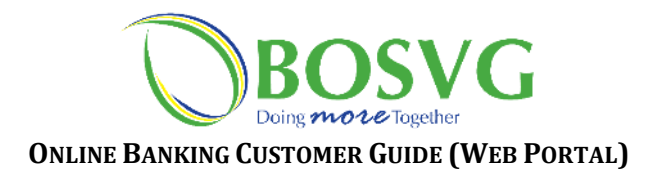

## iBank Anywhere

iBank Anywhere is Bank of Saint Vincent & the Grenadines (BOSVG's) updated online and mobile banking platform. This updated platform gives you access (via the internet) to your account from any device with which the platform is compatible. The innovative features of this solution offer you unmatched convenience and accessibility.

iBank Anywhere saves you the time and hassle of coming into BOSVG to conduct transactions that can otherwise be conducted at your convenience from any location, provided you have access to the internet.

The main features of BOSVG's Online Banking are as follows:

- Loan Payments
- Utilities/Merchant Payments
- Self-Password Reset
- Secure Messaging with attachments to BOSVG
- Alerts
- View Accounts

- Transfer between Accounts
- Account History Download
- Statement Download
- P2P payments (Third-party Transactions)
- View Images
- Wire Transfers
- Schedule Payments
- Text Banking

## Login

How do BOSVG customers **Login** via the **Web**?

> The **Web** is available at BOSVG's website.

But ensure you activate your upgraded Online Banking account!

To **activate** your upgraded account:

- Please ensure you have received an email from **<u>BOSVG</u>**. This e-mail will contain your temporary password.
- Follow the instructions below.

If you have not received an email, call BOSVG at **1-784-457-1844** or email <u>info@bosvg.com</u>, who will be happy to serve you!

| To Login to BOSVG Online Banking via th                          | e <mark>Web</mark> you | ı will need: |  |
|------------------------------------------------------------------|------------------------|--------------|--|
| • Access to a desktop computer, laptop, or web-supported device. |                        |              |  |
| • Internet access.                                               |                        | <b>?</b>     |  |

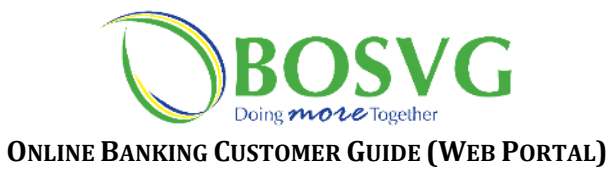

## WEB APPLICATION OVERVIEW

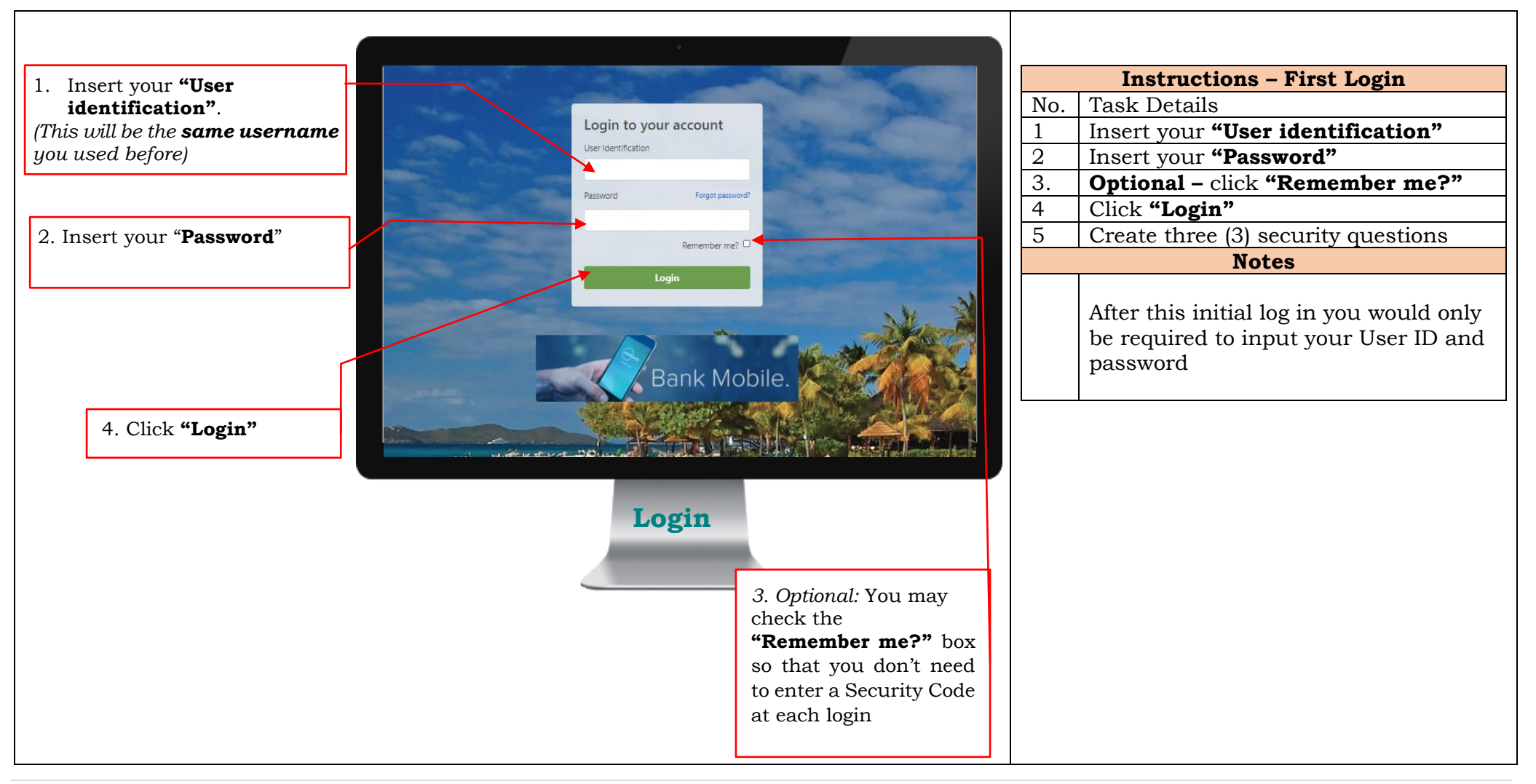

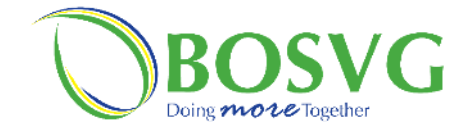

|                                                   | Iı  | nstructions – Login (Security Code)       |
|---------------------------------------------------|-----|-------------------------------------------|
|                                                   | No. | Task Details                              |
|                                                   | 1   | Retrieve the code from your email and     |
| 1. Retrieve the code from your                    |     | enter it into this field. (Code should be |
| Security Code Sent                                | 0   | Clicite <b>Worlfr</b>                     |
| niela. (Code should be received within 8 minutes) | 4   | Notes                                     |
| We sent you a security code.                      |     | Since this is your first-time login the   |
| Enter code below to finish logging in             |     | screen seen on the left will be           |
| Effet code below to mish logging in.              |     | displayed. A Security Code will be sent   |
|                                                   |     | to the email address that BOSVG has       |
|                                                   |     | on file for you (be sure to check your    |
| Verify                                            |     | "Spam/Junk").                             |
| venity                                            |     | Demember if you do not wont to            |
|                                                   |     | continuously insert a security code       |
|                                                   |     | during each login, check the Remember     |
| Login (Security Code) 2. Click "Verify"           |     | me? checkbox.                             |
|                                                   |     |                                           |
|                                                   |     | N.B. A Security Code must also be         |
|                                                   |     | entered when you log in using another     |
|                                                   |     | device. If this device does not belong to |
|                                                   |     | you, we recommend that you do not         |
|                                                   |     | how                                       |
|                                                   |     | JUX.                                      |
|                                                   |     |                                           |
|                                                   |     |                                           |
|                                                   |     |                                           |
|                                                   |     |                                           |
|                                                   |     |                                           |
|                                                   |     |                                           |

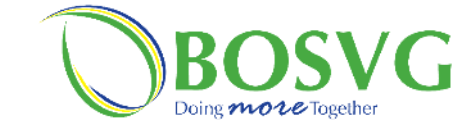

| Change Your Password                                                                                                    | <b>I</b><br>No.<br>1<br>2 | nstructions – Login (Security Code)<br>Task Details<br>Re-enter your temporary password in<br>"Current Password"<br>Insert your new password into both<br>"New Password" and "Confirm<br>Password" |
|----------------------------------------------------------------------------------------------------|---------------------------|----------------------------------------------------------------------------------------------------|
| Enter your new secure password. Don't forget to use it next time you log in.   Current Password   New Password   Confirm Password   Confirm Password   Continue      1. Re-enter temporary password and confirm new password and confirm new password |                           | Your new password must be at least 8<br>characters and may contain a number<br>or special characters                                                                                               |
| Login (Security Code)                                                                                                    |                           |                                                                                                    |

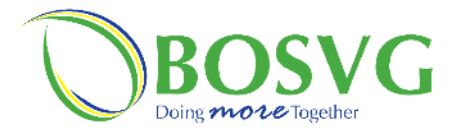

| Welcome message                                                                         | ]                   | Your Settings option |                                                                                                    | llerts          |     | Tracking TTama waste                                              |
|-----------------------------------------------------------------------------------------|---------------------|----------------------|----------------------------------------------------------------------------------------------------|-----------------|-----|-------------------------------------------------------------------|
|                                                                                         |                     |                      |                                                                                                    |                 | NT  | Instructions – Home page                                          |
|                                                                                         |                     |                      |                                                                                                    |                 | NO. | Task Details                                                      |
| T                                                                                       |                     |                      |                                                                                                    |                 | 1   |                                                                   |
| BOSVG                                                                                   |                     | 0                    | Settings 🌲 Alerts Log Out                                                                                                    |                 | 2   |                                                                   |
| Welcome,                                                                                |                     |                      | Last Login: 11/16/2020 08:26:28                                                                                                    |                 |     | Notes                                                             |
| Accounts<br>Account List<br>Download History<br>View Maintenance                        | Deposits<br>Account | Current Balance      | Available Balance                                                                                                    | Last login time |     | When you are logged in the screen on the left would be displayed. |
| Scheduled Transactions                                                                  | Checking<br>001     | ECD 170.57           | ECD 170.57                                                                                                    |                 |     |                                                                   |
| TRANSFERS<br>Internal Transfer<br>Transfere by Text                                     | Saving<br>378       | ECD 470.06           | ECD 470.06                                                                                                    |                 |     | In the Online Banking Menu: this                                  |
| PAYMENTS                                                                                | Saving<br>894       | ECD 53,382,48        | ECD 53,382.48                                                                                                    |                 |     | menu shows all the canabilities within                            |
| Make a Payment<br>Payment History<br>Manage Payees                                      | Saving<br>301       | ECD 3,521.76         | ECD 3,521.76                                                                                                    |                 |     | the Online Banking platform. The                                  |
| PAYROLL<br>Departments                                                                  | Loans               |                      |                                                                                                    |                 |     | headings are:                                                     |
| Department Groups                                                                       | Account             |                      | Current Balance                                                                                                    |                 |     | Accounts                                                          |
| ORDERS<br>View Orders                                                                   | 18                  |                      | ECD 35,531.26                                                                                                    |                 |     | Transfers                                                         |
| Cheque Order<br>Draft Order                                                             | 0013                |                      | ECD 0.00                                                                                                    |                 |     | - Dowments                                                        |
| Electronic Funds Transfer<br>Wire Transfer                                              | Quick Transfer   Ma | ke a Pavment         |                                                                                                    |                 |     | • Tayments                                                        |
| Card                                                                                    | From Account        | To Account           |                                                                                                    |                 |     | • Payroll                                                         |
| Secure Message<br>Stop Payment                                                          | (                   | $\widehat{+}$        | Ð                                                                                                    |                 |     | • Orders                                                          |
| SETTINGS                                                                                | Selec               | Account Sele         | ect Account                                                                                                    |                 |     | • Services                                                        |
| Preferences<br>Alerts                                                                   | Amount              |                      |                                                                                                    |                 |     | • Settings                                                        |
| Need help?                                                                              | 0.00                |                      | Continue                                                                                                    |                 |     | _                                                                 |
| Click on any alcount to see more details<br>and/or history of your latest transactions. | alle.               | ANY MAXE             | and the second second se |                 |     |                                                                   |
| Online Banking Menu                                                                     | н                   | ome page             |                                                                                                    |                 |     |                                                                   |
|                                                                                         |                     |                      |                                                                                                    |                 |     |                                                                   |

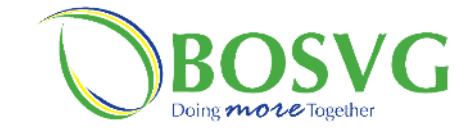

Г

|                                                                         | e .             |                                 |     | Instructions – Account     |
|-------------------------------------------------------------------------|-----------------|---------------------------------|-----|----------------------------|
|                                                                         |                 |                                 | No. | Task Details               |
| Svc                                                                     | 1               | Settings Alerts Log Out         | 1   | Click on "Account List" in |
| ome,                                                                    |                 | Last Login: 11/16/2020 08:26:28 |     | "Menu"                     |
| Account List Deposits                                                   |                 |                                 | 2   |                            |
| Download History Account                                                | Current Balance | Available Balance               |     | Notes                      |
| NSFERS Saving                                                           | ECD 170.57      | ECD 170.57                      |     |                            |
| nternal Transfer 378 ransfers by Text Saving                            | ECD 470.06      | ECD 470.06                      |     |                            |
| MENTS 894<br>Nake a Payment Saving                                      | ECD 53,382,48   | ECD 53,382.48                   |     |                            |
| ayment History 301<br>Manage Payees                                     | ECD 3,521.76    | ECD 3,521.76                    |     |                            |
| ROLL Loans                                                              |                 |                                 |     |                            |
| atch Upload Account                                                     |                 | Current Balance                 |     |                            |
| iew Orders 18                                                           |                 | ECD 35,531.26                   |     |                            |
| ash Order Loan<br>heque Order 50013                                     |                 | ECD 0.00                        |     |                            |
| raft Order<br>lectronic Funds Transfer                                  |                 |                                 |     |                            |
| INGS Select A Select A Select A                                         | iccount         | ielect Account                  |     |                            |
| Amount 0.00                                                             |                 | Continue                        |     |                            |
| on any account ose more deals<br>r history of your latest transactions. | ANT CALL        |                                 |     |                            |
| Ac                                                                      | count List      |                                 |     |                            |
|                                                                         |                 |                                 |     |                            |

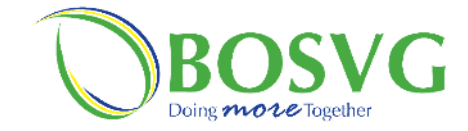

| Deposits            |                | 1                 |                   |
|---------------------|----------------|-------------------|-------------------|
| Account             | Account number | Current Balance   | Available Balance |
| 001                 | r              | ECD 170.57        | ECD 170.57        |
| Saving<br>78        | Current ba     | alance ECD 470.06 | ECD 470.06        |
| Saving<br>894       |                | ECD 53,382.48     | ECD 53,382.48     |
| Saving<br>301       |                | ECD 3,521.76      | ECD 3,521.76      |
| <u>Loan</u><br>0013 |                |                   | ECD 0.00          |
| 18<br>Loan          |                |                   | ECD 35,531.26     |
|                     |                |                   |                   |
|                     |                |                   |                   |
|                     |                | Account List      |                   |

|     | Instructions – Accounts List                                                                                                    |
|-----|----------------------------------------------------------------------------------------------------|
| No. | Task Details                                                                                                    |
| 1   | Click on <b>"Account List"</b> in the<br><b>"Menu"</b>                                                                           |
| 2   |                                                                                                    |
|     | Notes                                                                                                    |
|     | Here you will be able to see of all your<br>accounts separated by heading e.g.<br>Deposits & Loans as display ed on the<br>left. |
|     | You can now see your <b>Account</b>                                                                                              |
|     | Number in addition to your Current                                                                                               |
|     | Balance & Available Balance.                                                                                                    |
|     |                                                                                                    |
|     |                                                                                                    |
|     |                                                                                                    |
|     |                                                                                                    |
|     |                                                                                                    |
|     |                                                                                                    |

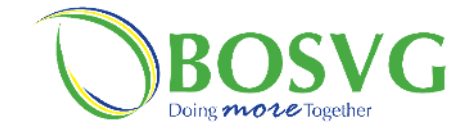

|                                                        | •                           |                               |   | Instructions – Accounts List ()<br>Details)                                                     | Loan |
|--------------------------------------------------------|-----------------------------|-------------------------------|---|-------------------------------------------------------------------------------------------------|------|
| Account List / History                                 |                             |                               | N | No. Task Details                                                                                | ~??  |
| (ECD)                                                  |                             | Current Balance:<br>35,531.26 |   | listing.                                                                                        | 5    |
| 18                                                     |                             | D                             |   | Notes                                                                                           |      |
| 10                                                     |                             | 36,685.84                     |   | The screen on the left would b                                                                  | e    |
| Account Summary<br>Next payment Due Date<br>01/30/2020 | Next payment<br>2728.5 ECD  |                               |   | displayed and the following<br>information can be seen:<br>• Current Balance<br>• Payoff Amount |      |
| Interest Accrued<br>1089.58 ECD                        | Interest YTD<br>112.61 ECD  |                               |   | <ul><li>Next Payment Due Date</li><li>Interest Accrued</li></ul>                                | 2    |
| No histor                                              | y records within last days. |                               |   |                                                                                                 |      |
| Account                                                | List-Loan Details           |                               |   |                                                                                                 |      |

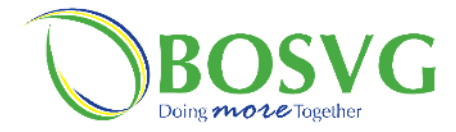

Γ

| account number to retrieve its history  its t Current Balance  I G ECD 170.57 ECD 470.06                             |
|----------------------------------------------------------------------------------------------------|
| its       Current Balance         Ig       ECD 170.57         ECD 470.06       ECD 470.06                            |
| its<br>t Current Balance Available Balance<br>g ECD 170.57 ECD 170.57<br>ECD 470.06 ECD 470.06                       |
| its     Current Balance     Available Balance       Ig     ECD 170.57     ECD 170.57       ECD 470.06     ECD 470.06 |
| t     Current Balance     Available Balance       Ig     ECD 170.57     ECD 170.57       ECD 470.06     ECD 470.06   |
| ECD 170.57 ECD 170.57 ECD 170.57 ECD 170.06                                                                          |
| ECD 470.06 ECD 470.06                                                                                                |
|                                                                                                    |
| ECD 53,382.48 ECD 53,382.48                                                                                          |
| ECD 3,521.76 ECD 3,521.76                                                                                            |
|                                                                                                    |
|                                                                                                    |
| t Current Balance                                                                                                    |
| ECD 35,531.26                                                                                                    |
| ECD 0.00                                                                                                    |
| 3                                                                                                    |

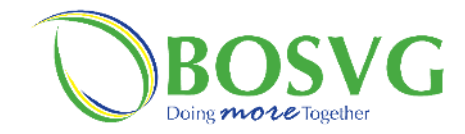

|                     |                                         | v           |                     |                                                 |             | In  | structions – Accounts List (Accoun<br>history)                                             |
|---------------------|-----------------------------------------|-------------|---------------------|-------------------------------------------------|-------------|-----|--------------------------------------------------------------------------------------------|
| count List / Histor | У                                       |             |                     | Current Balance:                                |             | No. | Task Details                                                                               |
| CD)                 |                                         |             |                     | 170.57                                          |             |     | Notes                                                                                      |
| ccount Histo        | <b>Dry</b><br>90 Days 120 Days 180 Days |             | An<br>C             | vailable Balance:<br>170.57<br>Download History |             |     | The screen on the left would be displayed.                                                 |
| <u></u>             | Description                             | D-11        | <b>C</b> - <b>T</b> |                                                 |             |     | The account History will display:                                                          |
| aug 2020            | Transfer to Loan                        | 500.00      | Credit              | 170.57                                          |             |     | • The transaction dates                                                                    |
| Aug 2020            |                                         | 30.00       | -                   | 670.57                                          |             |     | • The transaction description                                                              |
| Aug 2020            |                                         | 30.00       | -                   | 700 57                                          |             |     | • The amount credited or debi                                                              |
| ug 2020             | Computer1                               | 600.00      | -                   | 730.57                                          |             |     | • The running balances                                                                     |
| ug 2020             | Transfer to Sav                         | 600.00      | -                   | 1 330.57                                        |             |     |                                                                                            |
| ug 2020             | Transfer to Sav                         | 600.00      | -                   | 1,930.57                                        |             |     | You may also "Download History"                                                            |
| ua 2020             | Transfer to Sav                         | 100.00      | -                   | 2.530.57                                        |             |     | This particular feature within the                                                         |
| g 2020              | Transfer from Sav                       | -           | 1,000.00            | 2,630.57                                        |             |     | selected account will allow you to                                                         |
| 2020                | Transfer from Sav                       | -           | 1,000.00            | 1,630.57                                        |             |     | download or email the transaction                                                          |
| 2020                | 00 00                                   | 100.00      | -                   | 630.57                                          |             |     | history only for that account or you                                                       |
| 2020                | Transfer from Sav                       | -           | 200.00              | 730.57                                          |             |     | may contact our office as an                                                               |
| 2020 اد             | Transfer to Sav                         | 100.00      | -                   | 530.57                                          |             |     | alternative to retrieve all the                                                            |
|                     |                                         |             |                     |                                                 |             |     | transactions for the period you require.                                                   |
|                     | Account List-A                          | ccount hist | ory                 |                                                 |             |     | <b>N.B.</b> Only the first 50 transactions the displayed for any number of day you select. |
|                     |                                         |             | Click here          | e to download o<br>on history                   | r email the |     |                                                                                            |

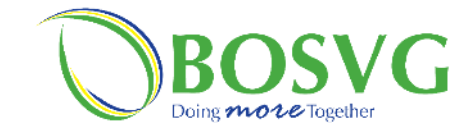

|                                                                                                    |                 |                                  | Instructions – Ouick Transfe                                                                                                    |
|----------------------------------------------------------------------------------------------------|-----------------|----------------------------------|----------------------------------------------------------------------------------------------------|
| 0                                                                                                    | \$              | Settings Alerts Log Out          | No Task Details                                                                                                    |
| Velcome,                                                                                                    |                 | Last Login: 11/16/2020 08:26:28  | 1. Select which account the tra                                                                                                    |
| ACCOUNTS Deposits<br>Account List<br>Download History Account                                                                                                    | Current Balance | Available Balance                | would be made from in "Fro                                                                                                    |
| Scheduled Transactions 001                                                                                                    | ECD 170.57      | ECD 170.57                       | 2 Select which account the tra                                                                                                    |
| Internal Transfer 378<br>Transfers by Text                                                                                                    | ECD 470.06      | ECD 470.06                       | would be made to in <b>"To Ac</b>                                                                                                    |
| PAYMENTS 894 Make a Payment Saving                                                                                                    | ECD 53,382.48   | ECD 53,382.48                    | 3 Insert the Amount"                                                                                                    |
| Payment History i301<br>Manage Payees                                                                                                    | ECD 3,521.76    | ECD 3,521.76                     | 4 Click "Continue"                                                                                                    |
| PAYROLL<br>Departments Loans                                                                                                    |                 |                                  | Notes                                                                                                    |
| Batch Upload Account Department Groups                                                                                                    |                 | Current Balance                  | At the better of the <b>"Home re</b>                                                                                                    |
| ORDERS Loan<br>View Orders 18                                                                                                    |                 | ECD 35,531.26                    | the bettern of the "Account Lie                                                                                                    |
| Cash Order Doll3 Draft Order                                                                                                    |                 | ECD 0.00                         |                                                                                                    |
| SECURE Message<br>Stop Payment<br>SETTINGS<br>Personal<br>Preferences<br>Alerts<br>Click on any account to bee more details<br>and/or history of your layest transactions. | et Account se   | Lect Account<br>Continue         | This allows you to make a transfrom any of the permissible acc<br>attached to your Online Bankin<br>the accounts permitted by BOS<br>You can do a Quick Transfer by<br>making selections from both th<br>Account and To Account lists, a<br>course indicating the Amount t |
| Iect your<br>rom<br>count"<br>3. Inert                                                                                                    | 4. Click        | 2. Select you<br>"To<br>Account" | ur transferred                                                                                                    |
|                                                                                                    |                 |                                  |                                                                                                    |

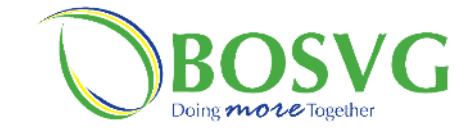

|                                                                             |                   |                                 |   | Instructions – Downloa       |
|-----------------------------------------------------------------------------|-------------------|---------------------------------|---|------------------------------|
|                                                                             |                   |                                 | N | o. Task Details              |
|                                                                             |                   |                                 |   | 1. Click on <b>"Download</b> |
| DSVG                                                                        | •                 | Settings 🌲 Alerts Log Out       |   | the <b>"Home page"</b>       |
| come,                                                                       |                   | Last Login: 11/16/2020 08:26:28 |   | Notes                        |
| COUNTS Deposits                                                             |                   |                                 |   |                              |
| Download History Account                                                    | Current Balance   | Available Balance               |   |                              |
| Section 1001                                                                | ECD 170.57        | ECD 170.57                      |   |                              |
| ansfers by Text                                                             | ECD 470.06        | ECD 470.06                      |   |                              |
| AENTS 894                                                                   | ECD 53,382.48     | ECD 53,382.48                   |   |                              |
| Jake a Payment Saving<br>ayment History 301<br>Manage Payees                | ECD 3,521.76      | ECD 3,521.76                    |   |                              |
| ROLL Loans                                                                  |                   |                                 |   |                              |
| epartment Groups Account                                                    |                   | Current Balance                 |   |                              |
| View Orders                                                                 |                   | ECD 35,531.26                   |   |                              |
| ash Order Loan<br>Cheque Order 60013                                        |                   | ECD 0.00                        |   |                              |
| raft Order<br>ectronic Funds Transfer                                       |                   |                                 |   |                              |
| Wire Transfer   Mak                                                         | e a Payment       |                                 |   |                              |
| Card From Account                                                           | To Account        |                                 |   |                              |
| Stop Payment                                                                | Ð                 | $(\pm)$                         |   |                              |
| INGS Select                                                                 | Account Se        | lect Account                    |   |                              |
| Amount                                                                      |                   |                                 |   |                              |
| Need help?                                                                  |                   | Continue                        |   |                              |
| on any account to see more details<br>(history of your satest transactions. | mark the start of |                                 |   |                              |
|                                                                             |                   |                                 |   |                              |
|                                                                             |                   |                                 |   |                              |
|                                                                             |                   |                                 |   |                              |
| Down                                                                        | load History      |                                 |   |                              |
| DOWI                                                                        | lload ilistoly    |                                 |   |                              |
|                                                                             |                   |                                 |   |                              |
|                                                                             |                   |                                 |   |                              |
|                                                                             |                   |                                 |   |                              |
|                                                                             |                   |                                 |   |                              |
|                                                                             |                   |                                 |   |                              |
|                                                                             |                   |                                 |   |                              |

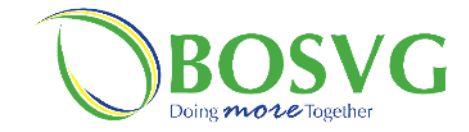

|                                            |                                                                                                    | Instructions – Download History           |
|--------------------------------------------|----------------------------------------------------------------------------------------------------|-------------------------------------------|
|                                            |                                                                                                    | No. Task Details                          |
|                                            | Contemporaries Settings                                                                                         | 1. Click <b>Choose Account</b> " and then |
| BOSVG                                      |                                                                                                    | select, from the list of account,         |
| Welcome, Abigail Hadaway-Na                | aranjo Last Login: 11/16/2020 13:24:21                                                                          | your account interest.                    |
| ACCOUNTS                                   | Account List / Download History                                                                                 | 2. Select <b>"Make a choice"</b> for the  |
| Account List<br>Download History           | Download History                                                                                                | timeframe which you need the              |
| View Maintenance<br>Scheduled Transactions | Account                                                                                                    | account's history to reflect              |
|                                            | Choose Account                                                                                                  | 3. Select the file format of your         |
| Internal Transfer                          | Length                                                                                                    | preference either "PDF" or "XLS"          |
|                                            | Make a choice                                                                                                   | 4. Click "Email" of "Download" to         |
| Make a Payment                             | Format                                                                                                    |                                           |
| Manage Payees                              |                                                                                                    | From here you will be able to             |
| PAYROLL                                    |                                                                                                    | download the transaction history of       |
| Departments<br>Batch Upload                |                                                                                                    | any account.                              |
| Department Groups                          | Email Download                                                                                                  |                                           |
| ORDERS<br>View Orders                      |                                                                                                    | You can select a minimum of 1 Day         |
| Cash Order<br>Cheque Order                 | and the first of the second second second second second second second second second second second second second | and a maximum of 180 Days from the        |
| Draft Order                                | manue of a second second to be an and the second of the second second second second second second second second | Length menu options.                      |
| Wire Transfer                              |                                                                                                    |                                           |
|                                            |                                                                                                    |                                           |
|                                            |                                                                                                    |                                           |
| 1. Click                                   |                                                                                                    |                                           |
| "Choose                                    | Demuland History                                                                                                |                                           |
| Account"                                   | Download History                                                                                                |                                           |
|                                            |                                                                                                    |                                           |
| 3. Click "Make a ch                        | hoice" 2. Click "PDF" or "XLS"                                                                                  |                                           |
|                                            |                                                                                                    |                                           |
|                                            | 4. Click <b>"Email"</b> or " <b>Download"</b>                                                                   |                                           |
|                                            |                                                                                                    |                                           |
|                                            |                                                                                                    |                                           |

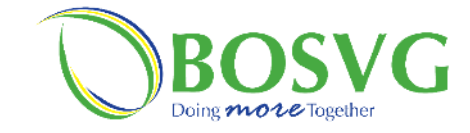

|                                                                                                    |                                                          |                                                                                                    |                 |                                 |   |     | Instructions - View Maintenand    |
|----------------------------------------------------------------------------------------------------|----------------------------------------------------------|----------------------------------------------------------------------------------------------------|-----------------|---------------------------------|---|-----|-----------------------------------|
|                                                                                                    |                                                          |                                                                                                    |                 |                                 | _ | No. | Task Details                      |
|                                                                                                    |                                                          |                                                                                                    |                 |                                 |   |     | 1. From the "Home page" under "Me |
|                                                                                                    | BOSVG                                                    |                                                                                                    | •               | Settings 🐥 Alerts Log Out       |   |     | Maintenance"                      |
|                                                                                                    | Welcome,                                                 |                                                                                                    |                 | Last Login: 11/16/2020 08:26:28 |   |     | Notes                             |
| Accession       Converter Balance       Accelation Balance         Constant       Converter Balance       Converter Balance         Constant       Converter Balance       Converter Balance         Converter Balance       Converter Balance       Converter Balance         Converter Balance       Converter Balance       Converter Balance         Converter Balance <td< td=""><td>ACCOUNTS<br/>Account List</td><td>Deposits</td><td></td><td></td><td></td><td></td><td></td></td<>                                                                                                    | ACCOUNTS<br>Account List                                 | Deposits                                                                                                    |                 |                                 |   |     |                                   |
|                                                                                                    | Download History<br>View Maintenance                     | Account                                                                                                    | Current Balance | Available Balance               |   |     |                                   |
| Image: Control of the control of the con                                                                                                    | Scheduled Transactions                                   | 001                                                                                                    | ECD 170.57      | ECD 170.57                      |   |     |                                   |
| With and a grant and a grant and a                                                                                                    | Internal Transfer                                        | 378                                                                                                    | ECD 470.06      | ECD 470.06                      |   |     |                                   |
|                                                                                                    | PAYMENTS                                                 | Saving<br>894                                                                                                    | ECD 53,382.48   | ECD 53,382.48                   |   |     |                                   |
| William       Bit Bit Bit Bit Bit Bit Bit Bit Bit Bit                                                                                                    | Make a Payment<br>Payment History<br>Manage Payees       | Saving<br>301                                                                                                    | ECD 3,521.76    | ECD 3,521.76                    |   |     |                                   |
| The state state                                                                                                    | PAYROLL                                                  | Loans                                                                                                    |                 |                                 |   |     |                                   |
| Unit of the state of the state o                                                                                                    | Batch Upload                                             | Account                                                                                                    |                 | Current Balance                 |   |     |                                   |
|                                                                                                    | ORDERS                                                   | Loan                                                                                                    |                 | ECD 35,531.26                   |   |     |                                   |
| Beconde Fundes Narger<br>TWC manager<br>Beconde Fundes Narger<br>Beconde Fundes Narger<br>Beconde                                                                                                    | View Orders<br>Cash Order<br>Cheque Order<br>Draft Order | io<br>Loan<br>i0013                                                                                                    |                 | ECD 0.00                        |   |     |                                   |
| Serve Massards<br>Brances<br>Brances<br>Bra | Electronic Funds Transfer<br>Wire Transfer               | Quick Transfer   Make a Paymer                                                                                                    | •               |                                 |   |     |                                   |
|                                                                                                    | SERVICES                                                 | From Account                                                                                                    | To Account      |                                 |   |     |                                   |
| Strike   Strike   Select Account   Select Account   Select Account   Select Account   Select Account   Select Account   Select Account   Select Account   Select Account Select Account Sele                                                                                                    | Secure Message                                           |                                                                                                    |                 | A                               |   |     |                                   |
| And the main of the main of th                                                                                                    | SETTINGS                                                 | Select Account                                                                                                    | s               | Hect Account                    |   |     |                                   |
|                                                                                                    | Personal<br>Preferences                                  | Amount                                                                                                    |                 |                                 |   |     |                                   |
| Citk on any account is use to variage to and account of the set of variage to and account of the set of variage to account of the set of variage to account of the set of variage to account of vari                                                                                                    | Alerts                                                   | 0.00                                                                                                    |                 | Continue                        |   |     |                                   |
| View Maintenance                                                                                                    | Need help?<br>Click on any account to see more details   |                                                                                                    |                 |                                 |   |     |                                   |
| View Maintenance                                                                                                    | and/or history of your latest transactions.              | all all                                                                                                    | it shat         |                                 |   |     |                                   |
| View Maintenance                                                                                                    |                                                          |                                                                                                    | A gran          |                                 |   |     |                                   |
| View Maintenance                                                                                                    |                                                          |                                                                                                    |                 |                                 |   |     |                                   |
| View Maintenance                                                                                                    |                                                          |                                                                                                    |                 |                                 |   |     |                                   |
| View Maintenance                                                                                                    |                                                          |                                                                                                    |                 |                                 |   |     |                                   |
|                                                                                                    |                                                          | View Ma                                                                                                    | intenance       |                                 |   |     |                                   |
|                                                                                                    |                                                          |                                                                                                    |                 |                                 |   |     |                                   |
|                                                                                                    |                                                          | and the second second se |                 |                                 |   |     |                                   |
|                                                                                                    |                                                          |                                                                                                    |                 |                                 |   |     |                                   |
|                                                                                                    |                                                          |                                                                                                    |                 |                                 |   |     |                                   |
|                                                                                                    |                                                          |                                                                                                    |                 |                                 |   |     |                                   |

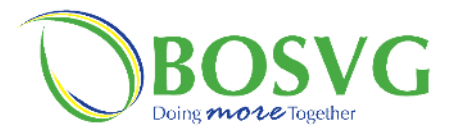

|                                    | You may tick this box to have account<br>names show up as their aliases                                                                  | ]                                    |     | Instructions – View Maintenance       |
|------------------------------------|----------------------------------------------------------------------------------------------------|--------------------------------------|-----|---------------------------------------|
|                                    |                                                                                                    |                                      | No. | Task Details                          |
|                                    | •                                                                                                    |                                      |     | Notes                                 |
|                                    |                                                                                                    |                                      |     | Clicking on <b>"View Maintenance"</b> |
| Accounts / Account View M          | Maintenance                                                                                                    |                                      |     | would display the screen on the left. |
| Account view                       | / Maintenance                                                                                                    |                                      |     |                                       |
| Please note: hiding accounts wil   | If accounts to re-order them.<br>Il eliminate the account listing from the Accounts page and all drop-down lists. You cannot hide an acc | ount if it is                        |     | In View Maintenance you can do some   |
| currently attached to an alert, te | ext payment, or set up for a merchant payment.                                                                                           |                                      |     | customizations of your own. You can   |
| Show account aliases               | instead of account numbers when displaying accounts.                                                                                     |                                      |     | and hide or unhide accounts.          |
| Deposits                           |                                                                                                    |                                      |     |                                       |
| 1. Checking<br>(Checking)          |                                                                                                    | Ø •                                  |     | You may check "Show aliases instead   |
| 2. Saving                          |                                                                                                    |                                      |     | of account numbers when               |
| (salaryAcct)                       |                                                                                                    |                                      |     | displaying accounts" to view only     |
| 3. (Savings)                       |                                                                                                    |                                      |     | account anases.                       |
| 4. (JointSavings)                  |                                                                                                    |                                      |     |                                       |
| Loans                              |                                                                                                    |                                      |     |                                       |
| 1. Loan                            |                                                                                                    | I O                                  |     |                                       |
| 2. Loan                            |                                                                                                    | I O                                  |     |                                       |
| 3. Loan                            |                                                                                                    |                                      |     |                                       |
|                                    |                                                                                                    |                                      |     |                                       |
|                                    |                                                                                                    |                                      |     |                                       |
|                                    |                                                                                                    |                                      |     |                                       |
|                                    | View Maintenance                                                                                                    | Click on the <b>"Sharry"</b> ison to |     |                                       |
| Click on the                       |                                                                                                    | enable you to hide the account       |     |                                       |
| "Edit Alias" to                    | Click on the <b>"Hidden</b> " icon to enable you to unhide an account from the <b>"Account</b>                                           | from the <b>"Account List"</b> view  |     |                                       |
| edit account                       | List" view on the "Home page"                                                                                                    | on the <b>"Home page"</b>            |     |                                       |
| names                              | non on the puge                                                                                                    | L                                    |     |                                       |

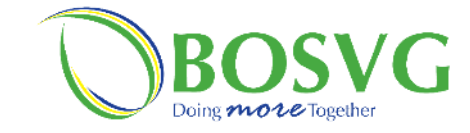

Τ

Γ

|                                                                                                    |                                               |                     |                                 |    | Ins | structions – Scheduled Transactio |
|----------------------------------------------------------------------------------------------------|-----------------------------------------------|---------------------|---------------------------------|----|-----|-----------------------------------|
|                                                                                                    |                                               |                     |                                 |    | No. | Task Details                      |
|                                                                                                    |                                               |                     |                                 | [[ | 1   | Click on <b>"Scheduled</b>        |
|                                                                                                    |                                               |                     |                                 |    | -   | <b>Transactions</b> " under the   |
|                                                                                                    |                                               |                     |                                 |    |     | "Account List" on the "Home       |
| BOSVG                                                                                                    |                                               | 0                   | Settings Alerts Log Out         |    |     | page"                             |
| Welcome,                                                                                                    |                                               |                     | Last Login: 11/16/2020 08:26:28 |    |     | Notes                             |
| ACCOUNTS<br>Account List                                                                                             | Deposits                                      |                     |                                 |    |     |                                   |
| Download History<br>View Maintenance                                                                                 | Account                                       | Current Balance     | Available Balance               |    |     |                                   |
| Scheduled Transactions                                                                                               | 001                                           | ECD 170.57          | ECD 170.57                      |    |     |                                   |
| Internal Transfer<br>Transfers by Text                                                                               | 378                                           | ECD 470.06          | ECD 470.06                      |    |     |                                   |
| PAYMENTS                                                                                                    | Saving<br>894                                 | ECD 53,382.48       | ECD 53,382.48                   |    |     |                                   |
| Make a Payment<br>Payment History<br>Manage Payees                                                                   | Saving<br>i301                                | ECD 3,521.76        | ECD 3,521.76                    |    |     |                                   |
| PAYROLL<br>Departments                                                                                               | Loans                                         |                     |                                 |    |     |                                   |
| Batch Upload<br>Department Groups                                                                                    | Account                                       |                     | Current Balance                 |    |     |                                   |
| ORDERS<br>View Orders                                                                                                | Loan<br>18                                    |                     | ECD 35,531.26                   |    |     |                                   |
| Cash Order<br>Cheque Order<br>Draft Order                                                                            | Loan<br>1013                                  |                     | ECD 0.00                        |    |     |                                   |
| Wire Transfer<br>SERVICES<br>Card<br>Secure Message<br>Stop Payment<br>SETTINGS<br>Personal<br>Preferences<br>Alerts | Quick Transfer   Make a Payme<br>From Account | To Account          | elect Account                   |    |     |                                   |
| Need bein?                                                                                                    | 0.00                                          |                     | Continue                        |    |     |                                   |
| and/or history of your latest transactions.                                                                          | Scheduled 1                                   | <b>Fransactions</b> |                                 |    |     |                                   |

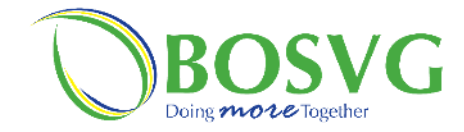

|       |                                                                     |                                                                                                    | Ins                                                                                  | structions – Scheduled Transactions                                                                                                    |
|-------|---------------------------------------------------------------------|----------------------------------------------------------------------------------------------------|--------------------------------------------------------------------------------------|----------------------------------------------------------------------------------------------------|
|       |                                                                     |                                                                                                    | No.                                                                                  | Task Details                                                                                                    |
|       | Settings 🔺 Alerts Log Out                                           |                                                                                                    |                                                                                      | Notes                                                                                                    |
| ranjo | Last Login: 11/16/2020 15:17:36                                     |                                                                                                    |                                                                                      | Clicking on <b>"Scheduled</b><br><b>transactions"</b> would display the                                                                                                    |
|       | <b>↓</b> Nwv                                                        | icon to<br>ransaction                                                                                                    |                                                                                      | <ul> <li>transactions" would display the screen on the left.</li> <li>Here you can: <ul> <li>Create a one-time payment to take effect at a future date.</li> <li>Create a recurring payment to take effect at a future date.</li> </ul> </li> <li>Click on the "+New" icon to enter the details needed to create a "Schedule Transaction".</li> </ul> |
|       | arjo<br>Accounts / Scheduled Transactions<br>Scheduled Transactions | setting Alers of an and a set of a set of a set | Scheduled Transactions          Cheduled Transactions         Scheduled Transactions | Scheduled Transactions         Scheduled Transactions                                                                                                    |

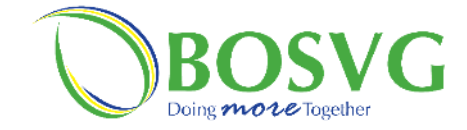

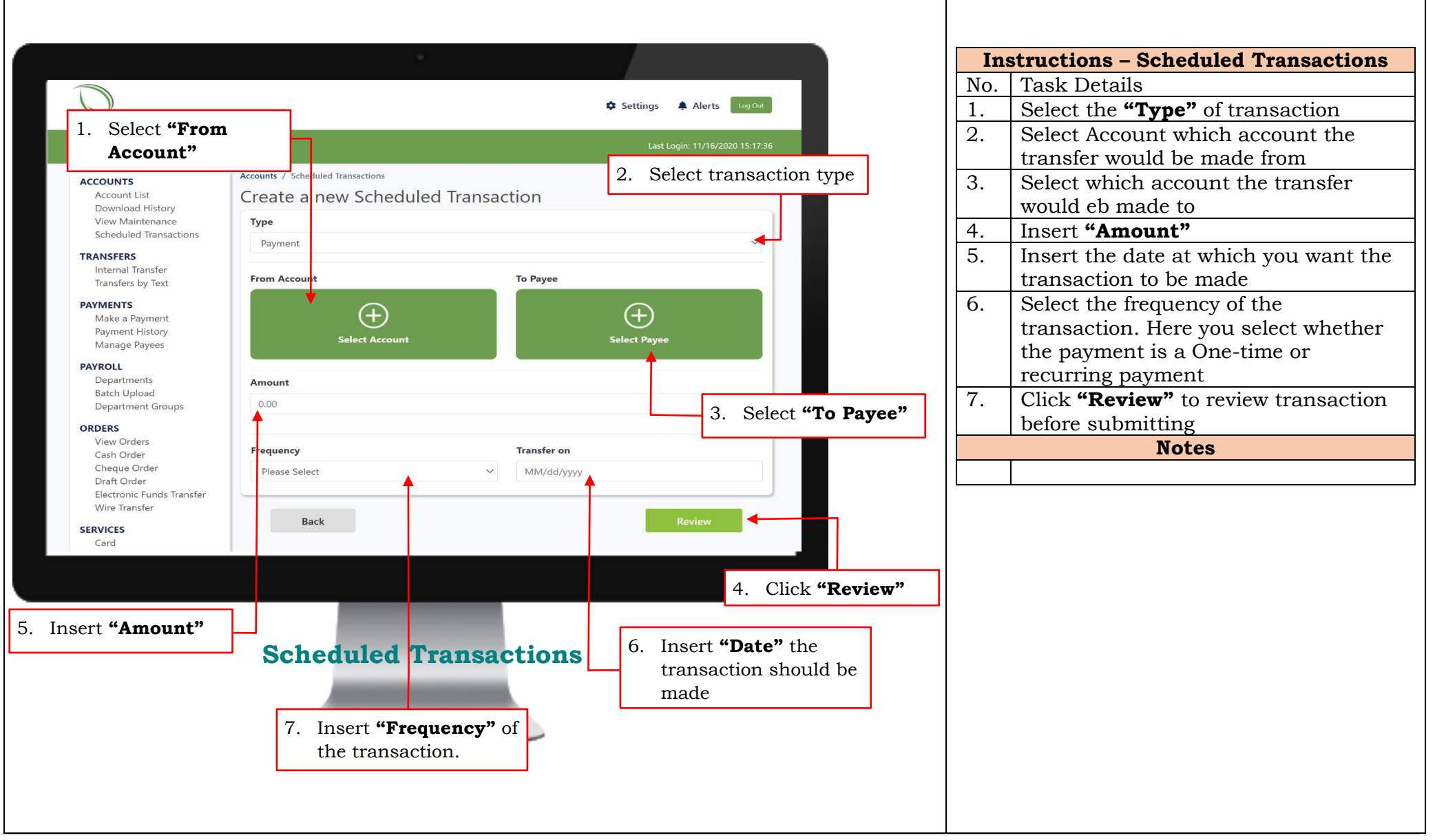

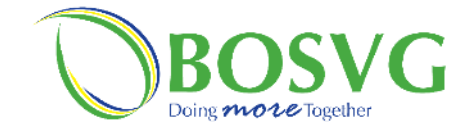

|                                                                                                    |                                                                                                    |                                 | In  | structions – Scheduled Transacti                                              |
|----------------------------------------------------------------------------------------------------|----------------------------------------------------------------------------------------------------|---------------------------------|-----|-------------------------------------------------------------------------------|
|                                                                                                    |                                                                                                    |                                 | No. | Task Details                                                                  |
|                                                                                                    |                                                                                                    |                                 |     | Notes                                                                         |
| BOSVG                                                                                                    |                                                                                                    | 🌣 Settings 🌲 Alerts 🛛 Tog Out   |     | Clicking review would display the screen on the left                          |
| elcome, Abigail Hadaway-Na                                                                                                    |                                                                                                    | Last Login: 11/16/2020 15:17:36 |     | Click <b>"Submit"</b> after you have                                          |
| ACCOUNTS<br>Account List<br>Download History                                                                                                    | Accounts / Scheduled Transactions<br>Review & Submit                                                                                                    |                                 |     | reviewed the details and you are<br>satisfied or <b>"Back"</b> if you are not |
| View Maintenance<br>Scheduled Transactions<br>TRANSFERS<br>Internal Transfer<br>Transfers by Text<br>PAYMENTS<br>Make a Payment<br>Payment History<br>Manage Payees<br>PAYROLL<br>Departments<br>Batch Upload<br>Department Groups<br>ORDERS<br>View Orders<br>Cash Order<br>Cheque Order<br>Draft Order<br>Electronic Funds Transfer<br>Wire Transfer<br>SERVICES<br>Card<br>SERVICES<br>Card | From Account<br>Checking<br>001)<br>ECD 170.57<br>To Account<br>Saving<br>894)<br>ECD 53,382.48<br>Scheduled Transfer<br>Frequency<br>Weekly<br>Start Date<br>11/30/2021<br>Amount<br>Back<br>Scheduled Transactions | Submit<br>Click to submit       |     | satisfied to make any changes.                                                |

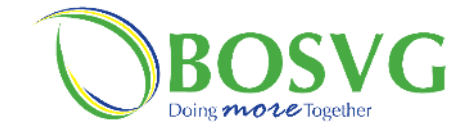

|                                                    |                              |                 |                                 | Ins | structions – Internal Transfers &<br>a Payment               |
|----------------------------------------------------|------------------------------|-----------------|---------------------------------|-----|--------------------------------------------------------------|
|                                                    |                              | ÷               |                                 | No. | Task Details                                                 |
|                                                    |                              | -               | Settings                        |     | Notes                                                        |
| osvo                                               | aranio                       | -               | Last Login: 11/16/2020 15:17:36 |     | What is the difference between<br>Internal Transfer & Make a |
| COUNTS                                             | Deposits                     |                 |                                 |     | Payment?                                                     |
| Account List<br>Download History                   | Account                      | Current Balance | Available Balance               |     | An <b>Internal Transfer</b> is a transf                      |
| Scheduled Transactions                             | Checking<br>001              | ECD 170.57      | ECD 170.57                      |     | Detween your accounts available                              |
| ANSFERS<br>Internal Transfer                       | Saving<br>378                | ECD 470.06      | ECD 470.06                      |     | Unline Banking only.                                         |
| Transfers by Text                                  | Saving                       | ECD 53,382.48   | ECD 53,382.48                   |     | <b>Make a Payment</b> is a transfer o                        |
| Make a Payment<br>Payment History<br>Manage Payees | Saving<br>301                | ECD 3,521.76    | ECD 3,521.76                    |     | E.g. Flow, VINLEC or a Peer.                                 |
| YROLL                                              | Lanne                        |                 |                                 |     |                                                              |
| Departments<br>Batch Upload                        | Account                      |                 | Current Balance                 |     |                                                              |
| Department Groups                                  | Loan                         |                 | FCD 35 531 26                   |     |                                                              |
| View Orders<br>Cash Order<br>Cheque Order          | 18<br>Loan<br>0013           |                 | ECD 0.00                        |     |                                                              |
| Electronic Funds Transfer<br>Wire Transfer         | Quick Transfer   Make a Paum | opt             |                                 |     |                                                              |
| RVICES                                             | From Account                 | To Account      |                                 |     |                                                              |
| Card<br>Secure Message                             |                              |                 |                                 |     |                                                              |
| Stop Payment                                       | $(\pm)$                      |                 | $\oplus$                        |     |                                                              |
| Personal<br>Preferences                            | Select Account               | Se              | Hect Account                    |     |                                                              |
|                                                    |                              |                 |                                 |     |                                                              |
|                                                    |                              |                 |                                 |     |                                                              |
|                                                    |                              |                 |                                 |     |                                                              |
| Inte                                               | ernal Transfer               | & Make a Pavn   | nent                            |     |                                                              |
|                                                    |                              |                 |                                 |     |                                                              |
|                                                    |                              |                 |                                 |     |                                                              |

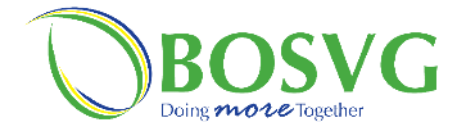

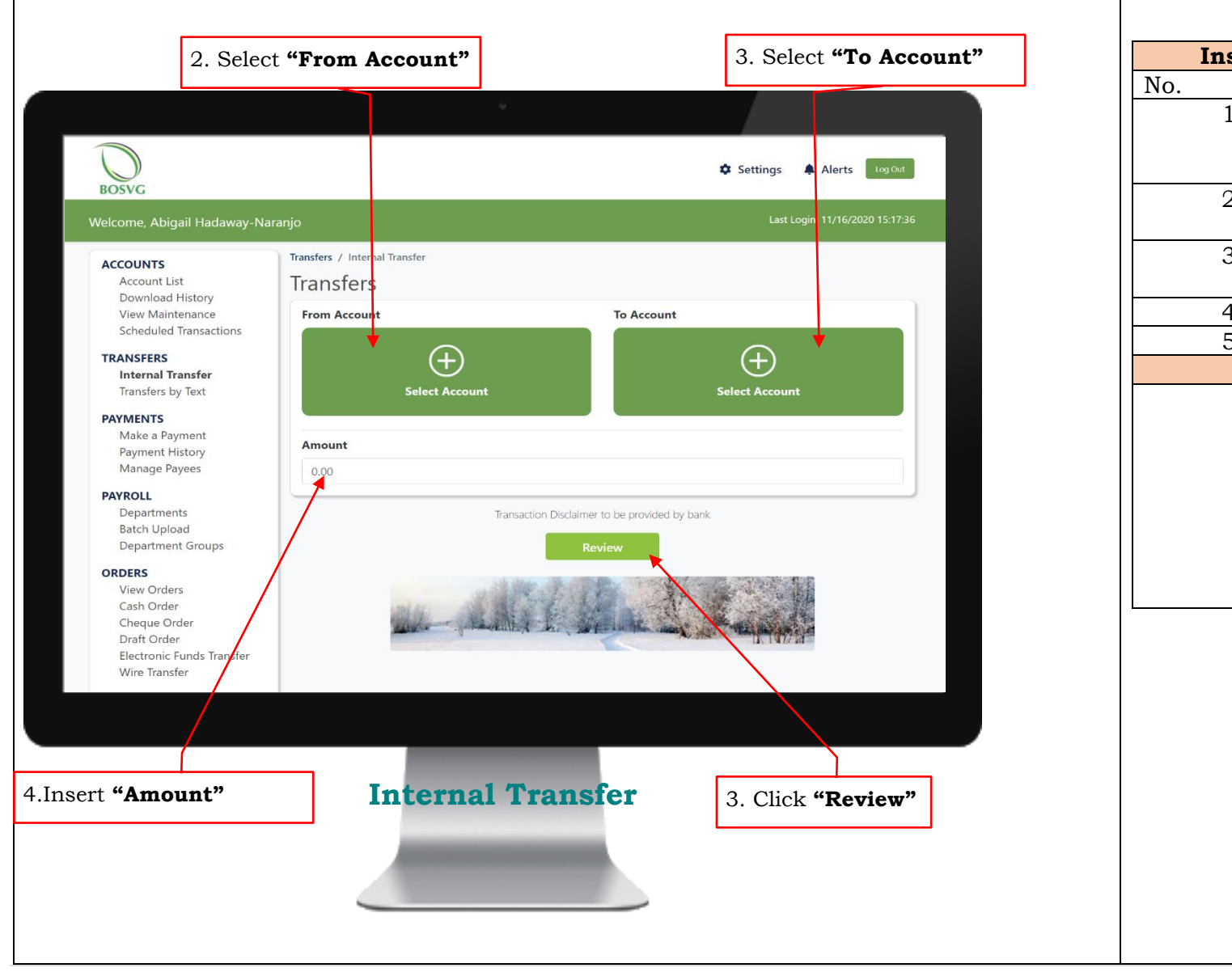

| Inst | ructions – Internal Transfers                |
|------|----------------------------------------------|
| No.  | Task Details                                 |
| 1.   | Click on "Internal Transfer"                 |
|      | under <b>"Transfers"</b> on the <b>"Home</b> |
|      | page"                                        |
| 2.   | Select which account the transfer            |
|      | would be made from                           |
| 3.   | Select which account the transfer            |
|      | would be made to                             |
| 4.   | Insert the amount                            |
| 5.   | Click "Review"                               |
|      | Notes                                        |
|      | Clicking on <b>"Internal Transfer"</b>       |
|      | would result in the screen on the            |
|      | left.                                        |
|      |                                              |
|      | Similar to "Scheduling a                     |
|      | Transaction", select "Review" so             |
|      | you can review the information               |
|      | before submitting                            |
|      |                                              |
|      |                                              |
|      |                                              |
|      |                                              |
|      |                                              |
|      |                                              |
|      |                                              |
|      |                                              |
|      |                                              |
|      |                                              |

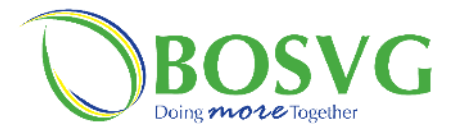

|       | 3. Click on "S                            | Select A     | ccount"                    |                           | 2. Click on <b>'</b> | "Select Payee"                                                                                                    |                      |     |        |                                      |
|-------|-------------------------------------------|--------------|----------------------------|---------------------------|----------------------|----------------------------------------------------------------------------------------------------|----------------------|-----|--------|--------------------------------------|
|       |                                           |              |                            | Ψ.                        |                      |                                                                                                    |                      | ]   | Instru | ictions – Make a Payment             |
|       |                                           |              |                            |                           |                      |                                                                                                    |                      | No. |        | Task Details                         |
|       |                                           |              |                            |                           | Settings             | Alerts og Out                                                                                                    |                      |     | 1.     | Click on <b>"Make a Payment"</b>     |
| BOS   | WG                                        |              |                            |                           |                      |                                                                                                    |                      |     |        | under "Payments" on the              |
| Welco | me, Abigail Hadaway-Na                    | ranjo        |                            |                           |                      | t Login: 11/16/2020 15:17:36                                                                                                    |                      |     |        | "Home page"                          |
| ACC   | OUNTS                                     | Payments / N | 1ake a Payment             |                           |                      |                                                                                                    |                      |     | 2.     | Click on "Select Payee" then         |
| A     | Account List                              | Make a       | Payment                    |                           |                      | 🌣 Manage Payees                                                                                                    |                      |     |        | select which payee to be paid        |
| V     | /iew Maintenance                          | From Acc     | ount                       |                           | То Рауее             |                                                                                                    |                      |     |        | from the <b>"Select a Payee"</b> box |
| TDA   |                                           |              | 0                          |                           |                      |                                                                                                    |                      |     |        | which will pop up.                   |
|       | nternal Transfer                          |              |                            |                           | ( t                  |                                                                                                    |                      |     | 2.1.   | Select which payee (Merchant         |
| 4.    | Insert <b>"Amou</b>                       | nt"          | Select Accou               | int                       | Select Paye          | e .                                                                                                    |                      |     |        | or Peer) the payment would be        |
| N     | Aake a Payment                            |              | 8                          |                           |                      |                                                                                                    |                      |     |        | made to                              |
| P     | Payment History<br>Manage Payees          | 0.00         | •                          |                           | 0.                   | .00                                                                                                    | $\otimes$            |     | 3      | Click on <b>"From Account"</b> and   |
| PAY   | ROLL                                      | 0100         |                            |                           |                      | Select a Payee                                                                                                    |                      |     |        | choose which account would be        |
| D     | Departments<br>Batch Upload               | Schedu       | led Payment (Onti          | onal)                     |                      | Select a Payee                                                                                                    |                      |     |        | debited                              |
| D     | Department Groups                         | Transfer o   | one time or a regular reco | urring payment            |                      | Merchant                                                                                                    | Peer                 |     | 4.     | Insert the amount                    |
| ORD   | DERS                                      | Frequen      | су                         |                           | Transfer on          | CCard                                                                                                    | - <i>199</i>         |     | 5.     | Click <b>"Review</b> "               |
| C     | lash Order                                | Please       | Select                     | ~                         | MM/dd/yyyy           | courts4                                                                                                    | bank                 |     |        | Notes                                |
|       | Cheque Order<br>Draft Order               |              |                            | Transaction Disclaimer to | be provided by bank  | CWSA2                                                                                                    |                      |     |        | Clicking on "Make a Payment"         |
| E     | lectronic Funds Transfer<br>Vire Transfer |              |                            | Revie                     | w                    | CWSA3                                                                                                    | 100                  |     |        | would result in the screen on        |
|       |                                           |              |                            |                           |                      | CWSAPRIMUS                                                                                                    | <b>↑</b> - ■         |     |        | the left.                            |
|       |                                           |              |                            |                           |                      | and the second second s | and the second state |     |        |                                      |
|       |                                           |              |                            |                           |                      |                                                                                                    |                      |     |        |                                      |
|       |                                           |              |                            |                           |                      |                                                                                                    |                      |     |        |                                      |
|       |                                           |              | Make a                     | a Paymen                  | t                    | 0.1 (Dop.)                                                                                                    | n window)            |     |        |                                      |
|       |                                           |              |                            |                           |                      | 2.1. (Pop u<br>Select o I                                                                                                    | p willdow)           |     |        |                                      |
| 5     | Click "Review                             | ,,,,         |                            |                           |                      | this listing                                                                                                    | ayee nom             |     |        |                                      |
| 0.    |                                           |              |                            |                           |                      | tino noting                                                                                                    |                      |     |        |                                      |
|       |                                           |              |                            |                           |                      |                                                                                                    |                      |     |        |                                      |
|       |                                           |              |                            |                           |                      |                                                                                                    |                      |     |        |                                      |
|       |                                           |              |                            |                           |                      |                                                                                                    |                      |     |        |                                      |
|       |                                           |              |                            |                           |                      |                                                                                                    |                      |     |        |                                      |

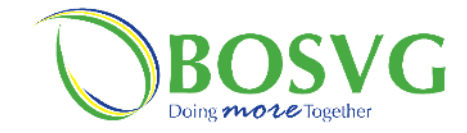

|          |                           |                                 |   |     | Instructions - Make a Paymen                         |
|----------|---------------------------|---------------------------------|---|-----|------------------------------------------------------|
|          |                           |                                 | N | No. | Task Details                                         |
|          |                           |                                 |   |     |                                                      |
|          |                           | Settings 🐥 Alerts Log Out       |   |     | Notes                                                |
| rar      | njo                       | Last Login: 11/16/2020 19:17:19 |   |     | Clicking review would display the screen on the left |
|          | Payments / Make a Payment |                                 |   |     |                                                      |
|          | Review & Submit           |                                 |   |     | Click <b>"Submit"</b> after you have                 |
|          | From Account              |                                 |   |     | reviewed the details and you are                     |
|          | 001)                      |                                 |   |     | satisfied or <b>Back</b> if you are not              |
|          | ECD 170.57                |                                 |   |     | satisfied to make any changes.                       |
| ~ .      | To Payee                  |                                 |   |     |                                                      |
|          | CCard                     |                                 |   |     |                                                      |
|          | Scheduled Transfer        |                                 |   |     |                                                      |
|          | MONTHLY                   |                                 |   |     |                                                      |
|          | Start Date                |                                 |   |     |                                                      |
|          | 11/20/2021                |                                 |   |     |                                                      |
|          | Amount                    |                                 |   |     |                                                      |
|          | 70.00                     |                                 |   |     |                                                      |
|          |                           |                                 |   |     |                                                      |
| Iranster | Back                      | Submit                          |   |     |                                                      |
|          |                           |                                 |   |     |                                                      |
|          |                           |                                 |   |     |                                                      |
|          |                           |                                 |   |     |                                                      |
|          | Make a Payment            |                                 |   |     |                                                      |
|          |                           | Click to submit                 |   |     |                                                      |
| e chan   | lges                      |                                 |   |     |                                                      |
|          | <u> </u>                  |                                 |   |     |                                                      |
|          |                           |                                 |   |     |                                                      |
|          |                           |                                 |   |     |                                                      |
|          |                           |                                 |   |     |                                                      |

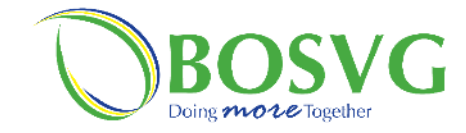

| 0                                                   |                                                                                                    |                 | Settings 🔺 Alerts Tog Cuit      |
|-----------------------------------------------------|----------------------------------------------------------------------------------------------------|-----------------|---------------------------------|
| BOSVG<br>Elcome, Abigail Hadaway-Narar              | njo                                                                                                    |                 | Last Login: 11/16/2020 15:17:36 |
| ACCOUNTS                                            | Deposits                                                                                                    |                 |                                 |
| Download History                                    | Account                                                                                                    | Current Balance | Available Balance               |
| View Maintenance<br>Scheduled Transactions          | Checking<br>001                                                                                                    | ECD 170.57      | ECD 170.57                      |
| TRANSFERS<br>Internal Transfer<br>Transfers by Text | Saving<br>378                                                                                                    | ECD 470.06      | ECD 470.06                      |
|                                                     | Saving<br>894                                                                                                    | ECD 53,382.48   | ECD 53,382.48                   |
| Make a Payment<br>Payment History<br>Manage Payees  | Saving<br>6301                                                                                                    | ECD 3,521.76    | ECD 3,521.76                    |
| PAYROLL<br>Departments                              | Loans                                                                                                    |                 |                                 |
| Batch Upload<br>Department Groups                   | Account                                                                                                    |                 | Current Balance                 |
| ORDERS<br>View Orders                               | Loan<br>718                                                                                                    |                 | ECD 35,531.26                   |
| Cash Order<br>Cheque Order<br>Draft Order           | Loan<br>0013                                                                                                    |                 | ECD 0.00                        |
| Electronic Funds Transfer<br>Wire Transfer          | Quick Transfer   Make a Payment                                                                                                    |                 |                                 |
| Card                                                | From Account                                                                                                    | To Account      |                                 |
| Secure Message<br>Stop Payment                      | (+)                                                                                                    |                 | $(\pm)$                         |
| SETTINGS                                            | Select Account                                                                                                    |                 | Select Account                  |
| Preferences                                         | -                                                                                                    |                 |                                 |
|                                                     |                                                                                                    |                 |                                 |
|                                                     |                                                                                                    |                 |                                 |
|                                                     | Democrat                                                                                                    | T'at a second   |                                 |
|                                                     | Payment F                                                                                                    | iistory         |                                 |
|                                                     |                                                                                                    |                 |                                 |
|                                                     | And in case of the local division of the local division of the loc |                 |                                 |
|                                                     |                                                                                                    |                 |                                 |

Instructions – Payment History Task Details

Notes

Click on **"Payment History"** under the **"Payments"** on the **"Home page"** 

No.

1

5 б

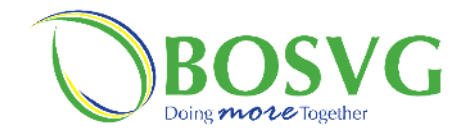

| BOSVG                                                                  |                      |                   |              | 🌣 Settings 🌲 | Alerts Log Out |
|------------------------------------------------------------------------|----------------------|-------------------|--------------|--------------|----------------|
| elcome, Abigail Hadaway-N                                              | aranjo               |                   |              | Last Logir   |                |
| ACCOUNTS<br>Account List<br>Download History                           | Payments / Payment H | story             |              |              |                |
| View Maintenance<br>Scheduled Transactions                             | History Detail       |                   |              |              |                |
| TRANSFERS                                                              | Date                 | Recipient         | From Account | Amount       | Paid           |
| Internal Transfer<br>Transfers by Text                                 | 11/10/2020 10:08:48  | CWSA2 M9EA7R30    | - Checking   | 20.00        | Successful     |
| DAVMENTS                                                               | 08/18/2020 16:38:48  | Computer1         | - Checking   | 600.00       | Successful     |
| Make a Payment                                                         | 08/18/2020 16:36:58  | BOSVG             | - Savings    | 200.00       | Successful     |
| Payment History                                                        | 08/18/2020 16:36:04  | Bestie            | - Savings    | 300.00       | Successful     |
| Manage rayees                                                          | 08/06/2020 09:45:27  | DIGICEL1 M4WCYPTR | - Savings    | 100.00       | Successful     |
| Departments                                                            | 08/06/2020 09:36:41  | CCard M4WCLFM7    | - Savings    | 100.00       | Successful     |
| Batch Upload                                                           | 08/06/2020 09:34:33  | CWSA2 M4WCIFY6    | - Checking   | 100.00       | Successful     |
| Department Groups                                                      | 06/10/2020 14:21:26  | CCard M18W6SGH    | - Savings    | 500.00       | Successful     |
| View Orders                                                            | 05/26/2020 02:00:28  | SCH Bestie23      | - Savings    | 111.11       | Successful     |
| Cash Order<br>Cheque Order<br>Draft Order<br>Electronic Funds Transfer | 05/22/2020 16:16:30  | Bestie23          | - Savings    | 200.00       | Successful     |

|     | Instructions – Payment History                                                                                                    |
|-----|----------------------------------------------------------------------------------------------------|
| No. | Task Details                                                                                                    |
|     |                                                                                                    |
|     | Notes                                                                                                    |
|     | <ul> <li>Clicking on "Payment History" would display the screen on the left</li> <li>Here you can view and monitor all your payments successful or failed.</li> <li>History Details consists of: <ul> <li>Date (day, month &amp; time)</li> <li>Recipient (Person who received the payment)</li> <li>From Account (Account debited)</li> <li>Amount</li> <li>Paid (Successful/Failed)</li> </ul> </li> </ul> |
|     |                                                                                                    |
|     |                                                                                                    |
|     |                                                                                                    |
|     |                                                                                                    |

**Payment History** 

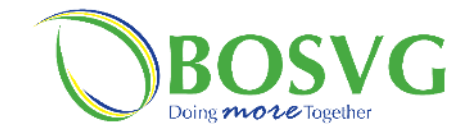

|                                                     | ÷                               |                 |                                 |
|-----------------------------------------------------|---------------------------------|-----------------|---------------------------------|
| OSVG                                                |                                 |                 | 🌣 Settings 🌲 Alerts 🔤 Cod       |
| elcome, Abigail Hadaway-Nar                         | anjo                            |                 | Last Login: 11/16/2020 15:17:36 |
| ACCOUNTS                                            | Deposits                        |                 |                                 |
| Download History                                    | Account                         | Current Balance | Available Balance               |
| View Maintenance<br>Scheduled Transactions          | Checking<br>001                 | ECD 170.57      | ECD 170.57                      |
| TRANSFERS<br>Internal Transfer<br>Transfers by Text | Saving<br>378                   | ECD 470.06      | ECD 470.06                      |
| PAYMENTS                                            | Saving<br>894                   | ECD 53,382.48   | ECD 53,382.48                   |
| Make a Payment<br>Payment History<br>Manage Payees  | Saving<br>.301                  | ECD 3,521.76    | ECD 3,521.76                    |
| PAYROLL                                             |                                 |                 |                                 |
| Departments<br>Batch Upload                         | Loans                           |                 |                                 |
| Department Groups                                   | Account                         |                 | Current Balance                 |
| ORDERS                                              | 718                             |                 | ECD 35,531.26                   |
| Cash Order<br>Cheque Order<br>Draft Order           | Loan<br>30013                   |                 | ECD 0.00                        |
| Electronic Funds Transfer<br>Wire Transfer          | Quick Transfer   Make a Payment |                 |                                 |
| SERVICES                                            | From Account                    | To Account      |                                 |
| Card<br>Secure Message<br>Stop Payment              | $\oplus$                        |                 | $\oplus$                        |
| Personal                                            | Select Account                  |                 | Select Account                  |
| Preferences                                         |                                 |                 |                                 |
|                                                     |                                 |                 |                                 |
|                                                     | Manage P                        | ayees           |                                 |

|     | Instructions – Manage Payees       |  |  |  |  |
|-----|------------------------------------|--|--|--|--|
| No. | Task Details                       |  |  |  |  |
| 1   | Click on "Manage Payees" under the |  |  |  |  |
|     | "Payments" on the "Home page"      |  |  |  |  |
|     | Notes                              |  |  |  |  |
|     |                                    |  |  |  |  |
|     |                                    |  |  |  |  |
|     |                                    |  |  |  |  |
|     |                                    |  |  |  |  |
|     |                                    |  |  |  |  |
|     |                                    |  |  |  |  |
|     |                                    |  |  |  |  |
|     |                                    |  |  |  |  |
|     |                                    |  |  |  |  |
|     |                                    |  |  |  |  |
|     |                                    |  |  |  |  |
|     |                                    |  |  |  |  |
|     |                                    |  |  |  |  |
|     |                                    |  |  |  |  |
|     |                                    |  |  |  |  |
|     |                                    |  |  |  |  |
|     |                                    |  |  |  |  |
|     |                                    |  |  |  |  |
|     |                                    |  |  |  |  |
|     |                                    |  |  |  |  |
|     |                                    |  |  |  |  |
|     |                                    |  |  |  |  |
|     |                                    |  |  |  |  |
|     |                                    |  |  |  |  |
|     |                                    |  |  |  |  |
|     |                                    |  |  |  |  |
|     |                                    |  |  |  |  |

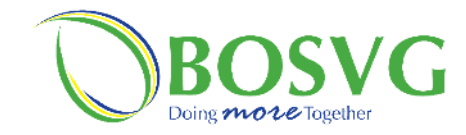

| elcome, Abigan nadaway-Na                  | ranjo                      |             | Login: 11/16/2020 19:17:19 |
|--------------------------------------------|----------------------------|-------------|----------------------------|
| ACCOUNTS                                   | Payments / Manage Payees   |             |                            |
| Account List<br>Download History           | Manage Payees              |             |                            |
| View Maintenance<br>Scheduled Transactions | Merchants                  |             |                            |
| TRANSFERS                                  | Name                       | Pay by Text |                            |
| Internal Transfer<br>Transfers by Text     | CCard (CCCC)               | Disabled    |                            |
| PAYMENTS                                   | courted (COURTS)           | Disabled    |                            |
| Make a Payment                             |                            | Disabled    |                            |
| Manage Payees                              | CWSA2 (CWSA)               | Disabled    |                            |
| PAYROLL                                    | CWSA3 (CWSA)               | Disabled    |                            |
| Departments<br>Batch Upload                | CWSAPRIMUS (CWSA)          | Disabled    |                            |
| Department Groups                          | Phonebill (DIGICEL)        | Disabled    |                            |
| ORDERS                                     |                            |             |                            |
| View Orders<br>Cash Order                  |                            | Disabled    |                            |
| Cheque Order                               | NicholsonDigicel (DIGICEL) | Disabled    |                            |
| Electronic Funds Transfer                  | Flow2 (KARIB KABLE)        | Disabled    |                            |
| Mine Trens a firm                          |                            |             |                            |

| NT  | Instructions – Manage Payees                                                                                                    |  |  |  |  |  |  |
|-----|----------------------------------------------------------------------------------------------------|--|--|--|--|--|--|
| No. | Task Details                                                                                                    |  |  |  |  |  |  |
| T   | Click on "Manage Payees" under the                                                                                                    |  |  |  |  |  |  |
|     | Netes                                                                                                    |  |  |  |  |  |  |
|     | Clicking on "Manage Barroe" would                                                                                                    |  |  |  |  |  |  |
|     | display the screen on the left                                                                                                    |  |  |  |  |  |  |
|     | Here you can add, delete or update<br>your <b>Merchants</b> & <b>Peers</b>                                                                                                    |  |  |  |  |  |  |
|     | What is a Peer?                                                                                                    |  |  |  |  |  |  |
|     | A Peer is simply another person's<br>account within BOSVG.<br><b>YES!</b> You can now make a payment to<br>another person's account (Peer) via<br>your Online Banking. This feature is<br>called P2P and is only available to<br>personal accounts and not business<br>accounts. |  |  |  |  |  |  |
|     | <b>N.B:</b><br>• The Mobile ID and Account Number<br>of your Peer is required to make a Peer<br>to Peer transaction.                                                                                                    |  |  |  |  |  |  |
|     | • Once you have made a payment or a transfer it will be processed immediately and cannot be deleted.                                                                                                    |  |  |  |  |  |  |

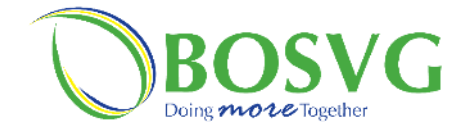

| 0                                            |                                           | Click this icon to <b>Add a Me</b> | rchant                                      |             | Instructions – Manage Payees         No.       Task Details         1       1         Notes         In Manage Payees, you are able to Add (page 30), Update (page 34) and Delete a Merchant (page 37) |
|----------------------------------------------|-------------------------------------------|------------------------------------|---------------------------------------------|-------------|----------------------------------------------------------------------------------------------------|
| BOSVG<br>Welcome, Abigail Hadaway-Na         | aranjo                                    |                                    | ast Login: 11/16/2020 19 17:19              |             | Yes! You can now do all of this all on                                                                                                    |
| ACCOUNTS<br>Account List<br>Download History | Payments / Manage Payees<br>Manage Payees |                                    |                                             |             | to add your bills!                                                                                                    |
| View Maintenance<br>Scheduled Transactions   | Merchants                                 |                                    | •                                           |             |                                                                                                    |
| TRANSFERS                                    | Name                                      | Pay by Text                        |                                             |             |                                                                                                    |
| Transfers by Text                            | CCard (CCCC)                              | Disabled                           |                                             | To delete a |                                                                                                    |
| PAYMENTS                                     | courts4 (COURTS)                          | Disabled                           |                                             | merchant,   |                                                                                                    |
| Payment History                              | CWSA2 (CWSA)                              | Disabled                           |                                             | select      |                                                                                                    |
| PAYROLL                                      | CWSA3 (CWSA)                              | Disabled                           |                                             | Merchant.   |                                                                                                    |
| Departments<br>Batch Upload                  | CWSAPRIMUS (CWSA)                         | Disabled                           |                                             |             |                                                                                                    |
| Department Groups                            | Phonebill (DIGICEL)                       | Disabled                           |                                             |             |                                                                                                    |
| ORDERS<br>View Orders                        | WilliamsDigicel (DIGICEL)                 | Disabled                           |                                             |             |                                                                                                    |
| Cash Order<br>Cheque Order                   | NicholsonDigicel (DIGICEL)                | Disabled                           |                                             |             |                                                                                                    |
| Draft Order<br>Electronic Funds Transfer     | Flow2 (KARIB KABLE)                       | Disabled                           |                                             |             |                                                                                                    |
| Wire Transfer                                | Manage                                    | Payees<br>Clic<br>a M              | k this icon to <b>U</b><br><b>erchant</b> . | pdate       |                                                                                                    |

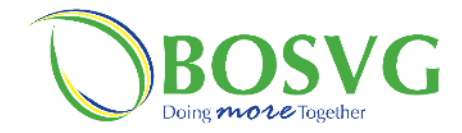

|                                                                                            | 1.Clic                                                 | k this icon to <b>Add a</b> |                                          | Instructions – Manage Payees – Add a                                               |
|--------------------------------------------------------------------------------------------|--------------------------------------------------------|-----------------------------|------------------------------------------|------------------------------------------------------------------------------------|
| $\bigcirc$                                                                                 | v                                                      | Settings                    | Alerts Log Out                           | Merchant       No.     Task Details       1     Click "Add a Merchant"       Notes |
| BOSVG<br>Welcome, Abigail Hadaway-Na                                                       | ıranjo                                                 | Last Lo                     | ogin: 11/16/2020 19: <mark>1</mark> 7:19 |                                                                                    |
| Accounts<br>Account List<br>Download History<br>View Maintenance<br>Scheduled Transactions | Payments / Manage Payees<br>Manage Payees<br>Merchants |                             |                                          |                                                                                    |
| TRANSFERS<br>Internal Transfer                                                             | Name                                                   | Pay by Text                 |                                          |                                                                                    |
| Transfers by Text                                                                          | CCard (CCCC)                                           | Disabled                    |                                          |                                                                                    |
| Make a Payment<br>Payment History                                                          | courts4 (COURTS)<br>CWSA2 (CWSA)                       | Disabled                    |                                          |                                                                                    |
| PAYROLL                                                                                    | CWSA3 (CWSA)                                           | Disabled                    |                                          |                                                                                    |
| Departments<br>Batch Upload                                                                | CWSAPRIMUS (CWSA)                                      | Disabled                    |                                          |                                                                                    |
| Department Groups                                                                          | Phonebill (DIGICEL)                                    | Disabled                    |                                          |                                                                                    |
| View Orders<br>Cash Order                                                                  | WilliamsDigicel (DIGICEL)                              | Disabled                    |                                          |                                                                                    |
| Cheque Order<br>Draft Order                                                                | NicholsonDigicel (DIGICEL)                             | Disabled                    |                                          |                                                                                    |
| Electronic Funds Transfer<br>Wire Transfer                                                 | Flow2 (KARIB KABLE)                                    | Disabled                    |                                          |                                                                                    |
| I                                                                                          | Manage Payees-Add                                      | a Merchant                  |                                          |                                                                                    |

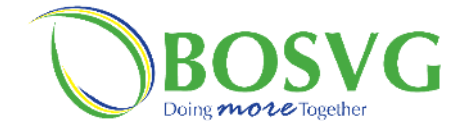

Г

|                                                                                                    | 2. Select a merchant name from options available | Ir<br>No. | nstructions – Manage Payees – Add a<br>Merchant<br>Task Details                                                                                                    |
|----------------------------------------------------------------------------------------------------|--------------------------------------------------|-----------|----------------------------------------------------------------------------------------------------|
| BOSVG                                                                                                    | 🗢 Settings 🌲 Alerts 🗖 agrout                     | 2         | Select a Merchant Name from the<br>options available                                                                                                    |
| Welcome, Abigail Hadaway-Naranjo                                                                                                    | Last Login: 11/16/2020 19:17:19                  | 3         | Notes                                                                                                    |
| Account List<br>Download History<br>View Maintenance<br>Scheduled Transactions<br>TRANSFERS<br>Internal Transfer<br>Transfers by Text<br>PAYMENTS<br>Make a Payment<br>Payment History<br>Manage Payees<br>PAYROLL<br>Departments<br>Batch Upload<br>Department Groups<br>ORDERS<br>View Orders<br>Cash Order<br>Draft Order<br>Electronic Funds Transfer<br>Wire Transfer | dd a Merchant                                    |           | Clicking on " <b>Add a Merchant</b> " would<br>display the screen on the left<br>Available Merchant Name options:<br>• VINLEC<br>• CWSA<br>• Lime<br>• Credit Card<br>• Digicel<br>• Courts<br>• Karib Cable |

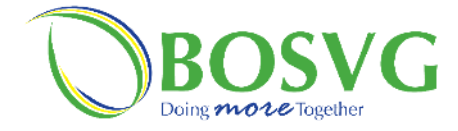

| 5. Ilisert N                               | ICKHAIIIe                    | 4. Insert             | "Billing Account #"     |               | In  | structions – Manage Payees – Add<br>Merchant |
|--------------------------------------------|------------------------------|-----------------------|-------------------------|---------------|-----|----------------------------------------------|
|                                            |                              |                       |                         |               | No. | Task Details                                 |
|                                            |                              |                       |                         |               | 3   | Insert a "Nickname" for the merch            |
| BOSVG                                      |                              |                       | 🌣 Settings 🌲 Alerts     | Log Out       | 4   | Insert a <b>"Billing Account#"</b>           |
| elcome, Abigail Hadaway-Na                 | aranjo                       |                       | Last Login: 11/16/      | 2020 19:17:19 | 5   | Insert "Customer Name on Invoic              |
|                                            | Payments / Manage Payees / A | dd Merchant / General |                         |               | 6   | Click "Next"                                 |
| ACCOUNTS<br>Account List                   | Add Merchant                 |                       |                         |               |     | Notes                                        |
| Download History<br>View Maintenance       | Merchant - VINLEC            |                       |                         |               |     |                                              |
| Scheduled Transactions                     | Nickname*                    |                       |                         |               |     |                                              |
| Internal Transfer                          | Nickname                     |                       |                         |               |     |                                              |
| Iransfers by lext                          | Billing Account *            |                       | Customer Name*          | _             |     |                                              |
| Make a Payment                             | #                            | •                     | Abigail Hadaway-Naranjo |               |     |                                              |
| Payment History<br>Manage Payees           | Customer Name on Invoice     |                       |                         |               |     |                                              |
| PAYROLL                                    | Name on Invoice              |                       |                         |               |     |                                              |
| Departments<br>Batch Upload                |                              | Pay by                | Text                    |               |     |                                              |
| Department Groups                          | Enable Pay by Text           |                       |                         |               |     |                                              |
| ORDERS<br>View Orders                      | Default From Account         |                       |                         |               |     |                                              |
| Cash Order                                 | Choose Account               |                       |                         | $\sim$        |     |                                              |
| Cheque Order<br>Draft Order                | Default amount               |                       |                         |               |     |                                              |
| Electronic Funds Transfer<br>Wire Transfer | 0.00                         |                       |                         |               |     |                                              |
| Card                                       | Back                         |                       | Next                    |               |     |                                              |
| Secure Message                             |                              |                       |                         |               |     |                                              |
|                                            |                              |                       |                         |               |     |                                              |
|                                            |                              |                       |                         |               |     |                                              |
| I                                          | Manage Pay                   | ees-Add a I           | Ierchant                |               |     |                                              |
|                                            |                              |                       |                         |               |     |                                              |
| Insert <b>"Custom</b>                      | er Name on Invo              | oice"                 | 6. Click "              | Next"         |     |                                              |
|                                            |                              |                       |                         |               |     |                                              |

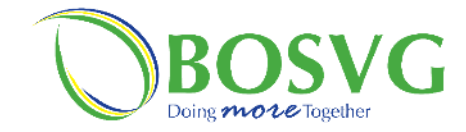

|                                      | u di seconda di seconda di seconda di seconda di seconda di seconda di seconda di seconda di seconda di seconda |                                 |    | Instructions – Manage Payees – Ade<br>Merchant |
|--------------------------------------|----------------------------------------------------------------------------------------------------|---------------------------------|----|------------------------------------------------|
| $\mathcal{O}$                        |                                                                                                    | Settings 🔺 Alerts Log Out       | No | o. Task Details                                |
| BOSVG                                |                                                                                                    |                                 |    | Notes                                          |
| elcome, Abigail Hadaway-Na           | aranjo                                                                                                    | Last Login: 11/16/2020 19:17:19 |    | Clicking "Next" would display th               |
| ACCOUNTS<br>Account List             | Payments / Manage Payees / Add Merchant / General                                                               |                                 |    | screen on the left                             |
| Download History<br>/iew Maintenance |                                                                                                    |                                 |    | Click <b>"Submit"</b> after you have           |
| eduled Transactions                  | Merchant - VINLEC                                                                                               | 11.147.4.4                      |    | reviewed the details and you are               |
| RS                                   | Nickname: Merchant                                                                                              | Light lester i                  |    | satisfied to make any changes                  |
| ansfers by Text                      | Customer Name:                                                                                                  | Abigail Hadaway-Naranio         |    | satisfied to make any changes                  |
| S                                    | Customer Name on Invoice :                                                                                      | Tester                          |    |                                                |
| Payment<br>t History                 |                                                                                                    |                                 |    |                                                |
| Payees                               | Pay by Text                                                                                                    |                                 |    |                                                |
|                                      | Enable Pay by Text :                                                                                            | No                              |    |                                                |
| Found                                |                                                                                                    |                                 |    |                                                |
| ent droups                           | Back                                                                                                    | Submit                          |    |                                                |
| )rders                               |                                                                                                    | <b>↑</b>                        |    |                                                |
|                                      |                                                                                                    |                                 |    |                                                |
|                                      |                                                                                                    |                                 |    |                                                |
|                                      |                                                                                                    |                                 | -  |                                                |
| Μ                                    | lanage Payees-Add a Merch                                                                                       | ant Click to submit             |    |                                                |
| to make char                         | nges                                                                                                    |                                 | _  |                                                |
|                                      |                                                                                                    |                                 |    |                                                |
|                                      |                                                                                                    |                                 |    |                                                |
|                                      |                                                                                                    |                                 |    |                                                |
|                                      |                                                                                                    |                                 |    |                                                |
|                                      |                                                                                                    |                                 |    |                                                |

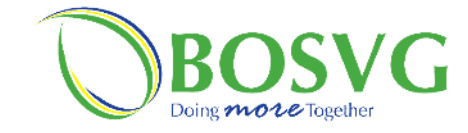

|                                                                            |                                           |                       |                     | In              | structions – Manage Payees – Update<br>Merchant                         |
|----------------------------------------------------------------------------|-------------------------------------------|-----------------------|---------------------|-----------------|-------------------------------------------------------------------------|
|                                                                            | ٠                                         |                       |                     | <u>No.</u><br>1 | Task Details<br>Click on the icon for <b>"Update</b><br>Merchant"       |
| BOSVG                                                                      |                                           | 🌣 Settings 🖌          | Alerts Log Out      |                 | Notes                                                                   |
| Welcome, Abigail Hadaway-Nar                                               | anjo                                      | Last Logi             | 11/16/2020 19:17:19 |                 | Clicking <b>"Update Merchant</b> " would display the screen on the left |
| ACCOUNTS<br>Account List<br>Download History                               | Payments / Manage Payees<br>Manage Payees | Click Update Merchant |                     |                 |                                                                         |
| View Maintenance<br>Scheduled Transactions                                 | Merchants                                 |                       | •                   |                 |                                                                         |
| TRANSFERS                                                                  | Name                                      | Pay by Text           |                     |                 |                                                                         |
| Internal Transfer<br>Transfers by Text                                     | CCard (CCCC)                              | Disabled              |                     |                 |                                                                         |
| PAYMENTS<br>Make a Payment                                                 | courts4 (COURTS)                          | Disabled              |                     |                 |                                                                         |
| Payment History<br>Manage Payees<br>PAYROLL<br>Departments<br>Batch Upload | CWSA2 (CWSA)                              | Disabled              |                     |                 |                                                                         |
|                                                                            | CWSA3 (CWSA)                              | Disabled              |                     |                 |                                                                         |
|                                                                            | CWSAPRIMUS (CWSA)                         | Disabled              |                     |                 |                                                                         |
| Department Groups                                                          | Phonebill (DIGICEL)                       | Disabled              |                     |                 |                                                                         |
| View Orders                                                                | WilliamsDigicel (DIGICEL)                 | Disabled              |                     |                 |                                                                         |
| Cheque Order                                                               | NicholsonDigicel (DIGICEL)                | Disabled              |                     |                 |                                                                         |
| Electronic Funds Transfer                                                  | Flow2 (KARIB KABLE)                       | Disabled              |                     |                 |                                                                         |
| М                                                                          | anage Payees-U                            | pdate Merchant        |                     |                 |                                                                         |

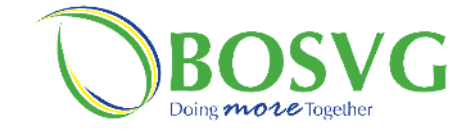

|                                                                                                    |                                                                                                    |                                                                 | No. | Task Details                                                                                                    |
|----------------------------------------------------------------------------------------------------|----------------------------------------------------------------------------------------------------|-----------------------------------------------------------------|-----|----------------------------------------------------------------------------------------------------|
| BOSVG                                                                                                    | Setting:                                                                                                    | : 🔺 Alerts Log-Out                                              |     | <b>Notes</b><br>Clicking <b>"Update Merchant</b> " woul<br>display the screen on the left.                                                                                         |
| Welcome, Abigail Hadaway-Na<br>Account List<br>Download History<br>View Maintenance<br>Scheduled Transactions<br>TRANSFERS<br>Internal Transfer<br>Transfers by Text<br>PAYMENTS<br>Make a Payment<br>Payment History<br>Manage Payees<br>PAYROLL<br>Departments<br>Batch Upload<br>Department Groups<br>ODERS<br>View Orders<br>Cash Order<br>Cheque Order<br>Draft Order<br>Electronic Funds Transfer<br>Wire Transfer | Payments / Manage Payees / Update a Merchant Update a Merchant  Merchant - CCCC Nickname * CCard Billing Account * 60013 Customer Name on Invoice Abigail Hadaway: Pay by Text Enable Pay by Text Default From Account Choose Account Default amount 0.00 | st togint 11/10/2020 19:17:19                                   |     | On the Update a Merchant page, ye<br>will be able to update the Nicknam<br>Billing Account # and Customer Na<br>on Invoice.<br>After changes have been made clice<br><b>"Next"</b> |
| SERVICES<br>Card<br>Secure Message<br>Stop Payment                                                                                                    | Back<br>anage Payees-Update Merchant                                                                                                    | Next<br>Click <b>"Next"</b> after you<br>have completed changes |     |                                                                                                    |

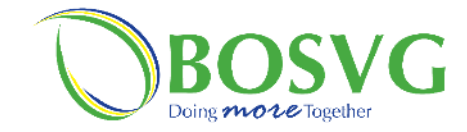

|                                                                                                    | *                                                                                                    |                                                             | Instructions – Manage Payees – Upd<br>Merchant                                                                                                    |
|----------------------------------------------------------------------------------------------------|----------------------------------------------------------------------------------------------------|-------------------------------------------------------------|----------------------------------------------------------------------------------------------------|
| BOSVG                                                                                                    |                                                                                                    | Settings Alerts Log Out                                     | No. Task Details                                                                                                    |
| elcome, Abigail Hadaway-N                                                                                                    | Naranjo                                                                                                    | Last Login: 11/16/2020 19:17:19                             | Notes                                                                                                    |
| ACCOUNTS<br>Account List<br>Download History<br>View Maintenance<br>Scheduled Transactions<br>TRANSFERS<br>Internal Transfer<br>Transfers by Text<br>PAYMENTS<br>Make a Payment<br>Payment History<br>Manage Payees<br>PAYROLI | Payments / Manage Payees / Update a Merchant<br>Review<br>Merchant - CCCC<br>Nickname:<br>Billing Account :<br>Customer Name:<br>Customer Name on Invoice :<br>Pay & | CCard<br>0059<br>Abigail Hadaway-Naranjo<br>Abigail Hadaway | Clicking <b>"Next"</b> would display the<br>screen on the left.<br>Click <b>"Submit"</b> after you have<br>reviewed the details and you are<br>satisfied or <b>"Back"</b> if you are not<br>satisfied to make any changes |
| Departments<br>Batch Upload<br>Department Groups<br>ORDERS<br>View Orders<br>Cash Order                                                                                                    | Back<br>Manage Payees-Updat                                                                                                    | Submit<br>Te Merchant                                       |                                                                                                    |
| k to make cha                                                                                                    | nges                                                                                                    | Click to submit                                             |                                                                                                    |

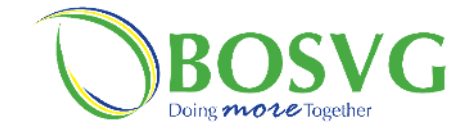

|                                            |                                   |               |                                | Ins             | structions – Manage Payees – Delet<br>Merchant                                                                    |
|--------------------------------------------|-----------------------------------|---------------|--------------------------------|-----------------|----------------------------------------------------------------------------------------------------|
| BOSVG                                      |                                   | Setting:      | s 🜲 Alerts Log Out             | <u>No.</u><br>1 | Task Details         Click he icon to "Delete a Merchan         for the Merchant you wish to delete         Notes |
| /elcome, Abigail Hadaway-Na                | aranjo                            |               | ast Login: 11/16/2020 19:17:19 |                 |                                                                                                    |
| ACCOUNTS                                   | Payments / Manage Payees          |               |                                |                 |                                                                                                    |
| Account List<br>Download History           | Manage Payees                     |               |                                |                 |                                                                                                    |
| View Maintenance<br>Scheduled Transactions | Merchants                         |               | $\odot$                        |                 |                                                                                                    |
| TRANSFERS                                  | Name                              | Pay by Text   | _                              |                 |                                                                                                    |
| Internal Transfer<br>Transfers by Text     | CCard (CCCC)                      | Disabled      |                                |                 |                                                                                                    |
| PAYMENTS<br>Make a Payment                 | courts4 (COURTS)                  | Disabled      |                                |                 |                                                                                                    |
| Payment History                            | CWSA2 (CWSA)                      | Disabled      |                                |                 |                                                                                                    |
| PAYROLL                                    | CWSA3 (CWSA)                      | Disabled      |                                |                 |                                                                                                    |
| Departments<br>Batch Upload                | CWSAPRIMUS (CWSA)                 | Disabled      |                                |                 |                                                                                                    |
| Department Groups                          | Phonebill (DIGICEL)               | Disabled      |                                |                 |                                                                                                    |
| View Orders                                | WilliamsDigicel (DIGICEL)         | Disabled      |                                |                 |                                                                                                    |
| Cheque Order                               | NicholsonDigicel (DIGICEL)        | Disabled      |                                |                 |                                                                                                    |
| Electronic Funds Transfer                  | Flow2 (KARIB KABLE)               | Disabled      |                                |                 |                                                                                                    |
| Whe Hallster                               |                                   |               |                                |                 |                                                                                                    |
|                                            |                                   |               |                                |                 |                                                                                                    |
| M                                          | anage Pa <mark>yees-Dele</mark> t | te a Merchant | Click "Delete a Mercha         | nt"             |                                                                                                    |
|                                            |                                   |               | onen beiete a mercila          |                 |                                                                                                    |
|                                            |                                   |               |                                |                 |                                                                                                    |
|                                            |                                   |               |                                |                 |                                                                                                    |

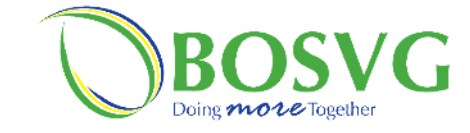

|                                                                  |                                                                                                    |                                    | Instructions – Manage Payees – Dele<br>Merchant<br>No. Task Details |
|------------------------------------------------------------------|----------------------------------------------------------------------------------------------------|------------------------------------|---------------------------------------------------------------------|
|                                                                  |                                                                                                    |                                    | 1 Click <b>"Delete"</b> to save or <b>"Back"</b>                    |
|                                                                  |                                                                                                    |                                    | cancel.                                                             |
| D                                                                |                                                                                                    | 🗢 Settings 🔺 Alerts 🛛 Log Out      | Notes                                                               |
| Welcome, Abigail Hadaway-Na                                      | ranjo                                                                                                    | Last Login: 11/16/2020 19:17:19    |                                                                     |
| ACCOUNTS<br>Account List<br>Download History<br>View Maintenance | Payments / Manage Payees / Delete a Merchant<br>Delete a Merchant<br>Warning ! This action cannot be undone. |                                    |                                                                     |
| TRANSFERS<br>Internal Transfer<br>Transfers by Text              | Merchant - CCCC<br>Nickname:<br>Billing Account :                                                            | CCard 0013                         |                                                                     |
| PAYMENTS<br>Make a Payment<br>Payment History<br>Manage Payees   | Customer Name:<br>Customer Name on Invoice :                                                                 | Hadaway-Naranjo<br>Abigail Hadaway |                                                                     |
| PAYROLL<br>Departments<br>Batch Upload<br>Department Groups      | Pay by Text<br>Enable Pay by Text :                                                                          | No                                 |                                                                     |
| ORDERS<br>View Orders<br>Cash Order                              | Back                                                                                                    | Delete                             |                                                                     |
| Ma                                                               | anage Payees-Delete a M                                                                                      | lerchant                           |                                                                     |
| Click to can                                                     | cel                                                                                                    | Click to delete                    |                                                                     |

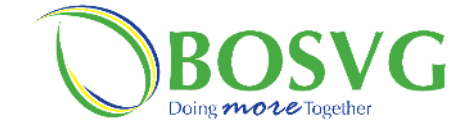

|                                             |                 |                                          | Instructions – Manage Payees – A<br>Peer                                             |
|---------------------------------------------|-----------------|------------------------------------------|--------------------------------------------------------------------------------------|
|                                             | •               |                                          | No.Task Details1Scroll to the bottom of the "Man<br>Payees" page and click on the id |
| vinlec2 (VINLEC)                            | Disabled        |                                          | "Add a Peer"                                                                         |
| DennisVinlec (VINLEC)                       | Disabled        |                                          | notes                                                                                |
| RichardsVinlec (VINLEC)                     | Disabled        |                                          |                                                                                      |
| NatalieVinlec (VINLEC)                      | Disabled        |                                          |                                                                                      |
| VinlecPrimus (VINLEC)                       | Disabled        |                                          |                                                                                      |
| Peers                                       |                 |                                          |                                                                                      |
| Name (Reference)                            | Account         |                                          |                                                                                      |
| Bestie (Birthday Gift)<br>Pay by Text : Off | (ECD)<br>89     |                                          |                                                                                      |
| Landlord (Rent)<br>Pay by Text : Off        | (ECD)<br>816    |                                          |                                                                                      |
| Charity (Donation)<br>Pay by Text : Off     | (ECD)<br>099    |                                          |                                                                                      |
| Group (Entertainment)<br>Pay by Text : Off  | (ECD)<br>398    |                                          |                                                                                      |
|                                             |                 |                                          |                                                                                      |
| Manage Pa                                   | yees-Add a Peer | Click to on <b>#Add - D</b> ece <b>?</b> |                                                                                      |
|                                             |                 | Click to on "Add a Peer"                 |                                                                                      |

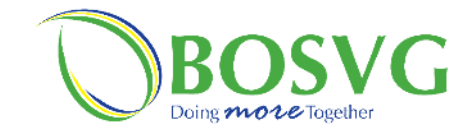

|                           |                                                                                                    |                                                                                                    | Ins | tructions – Manage Payees – Add a Peer                     |
|---------------------------|----------------------------------------------------------------------------------------------------|----------------------------------------------------------------------------------------------------|-----|------------------------------------------------------------|
|                           |                                                                                                    |                                                                                                    | No. | Task Details                                               |
|                           |                                                                                                    |                                                                                                    | 2   | Input the nickname that will be used to identify this peer |
|                           |                                                                                                    |                                                                                                    | 3   | Input their Mobile ID                                      |
|                           |                                                                                                    | Sattings Alarte 1000                                                                                            | 4   | Input their account number                                 |
|                           |                                                                                                    |                                                                                                    | 5   | Reference tells the receiver who sent the                  |
| ail Hadaway-Na            | iranjo                                                                                                    |                                                                                                    |     | funds. Keep the default input or change it                 |
| ITS                       | Payments / Manage Payees / Add a Peer                                                                                                    |                                                                                                    |     | to something else                                          |
| t                         | Add a Peer                                                                                                    |                                                                                                    | 6   | If you wish to be able to pay this peer by                 |
| enance                    | 1. Input the nickname that will be used to identify<br>2. Input their Mobile ID                                                                                             | this peer                                                                                                    |     | text, tick the check box and choose a                      |
| ed Transactions           | <ol> <li>a. Input their account number</li> <li>A. Reference tells the receiver who sent the funds.</li> <li>J. If you wish to be able to pay this peer by text.</li> </ol> | . Keep the default input or change it to something else<br>ick the check box and choose a default debit account |     | default debit account                                      |
| <b>:RS</b><br>al Transfer |                                                                                                    |                                                                                                    |     | Notes                                                      |
| s by Text                 | Nickname *                                                                                                    | Account Number *                                                                                                |     | Clicking on the <b>"Add a Peer"</b> icon would             |
| 5<br>Payment              | Nickname                                                                                                    | #                                                                                                    |     | display the screen on the left.                            |
| nt History                | Your Mobile ID *                                                                                                    | Peer's Mobile ID *                                                                                              |     |                                                            |
| Payees                    | Your Mobile ID                                                                                                    | Peer's Mobile ID                                                                                                |     | • Enguno Nielmano is nonvietod                             |
| nents                     | Transaction Reference *                                                                                                    |                                                                                                    |     | • Ensure Nickhame is populated with                        |
| oad                       | Transaction Reference                                                                                                    |                                                                                                    |     | alphanumeric only (16 characters                           |
| roups                     |                                                                                                    | Pay by Text                                                                                                    |     | maximum).                                                  |
|                           | Enable Pay by Text                                                                                                    |                                                                                                    |     | Ensure Account Number is populated                         |
| er                        | From Account                                                                                                    |                                                                                                    |     | with numeric only (peer's account                          |
|                           | Choose Account                                                                                                    | ~                                                                                                    |     | number).                                                   |
| unds Iransfer<br>er       | Default amount                                                                                                    |                                                                                                    |     | • Ensure Your Mobile ID is populated                       |
|                           | 0.00                                                                                                    |                                                                                                    |     | (This is the Mobile ID which belongs                       |
| 1055200                   |                                                                                                    |                                                                                                    |     | vou)                                                       |
| ment                      | Back                                                                                                    | New                                                                                                    |     | • Enguro Door's Mobile ID is nonulated                     |
|                           | Dack                                                                                                    | INEXL                                                                                                    |     | • Elisure Feel's Mobile ID is populated                    |
|                           |                                                                                                    |                                                                                                    |     | (This is the Mobile ID which belongs                       |
|                           |                                                                                                    |                                                                                                    |     | you peer).                                                 |
|                           |                                                                                                    |                                                                                                    |     | • Ensure Transaction Reference is                          |
|                           |                                                                                                    |                                                                                                    |     | populated – transaction description                        |
|                           | Manage Paye                                                                                                    | es-Add a Peer                                                                                                   |     | (25 characters maximum).                                   |
|                           |                                                                                                    |                                                                                                    |     | • Click Next to go to the Review page                      |
|                           |                                                                                                    |                                                                                                    |     |                                                            |
|                           |                                                                                                    |                                                                                                    |     |                                                            |
|                           |                                                                                                    |                                                                                                    |     | l                                                          |
|                           |                                                                                                    |                                                                                                    |     |                                                            |
|                           |                                                                                                    |                                                                                                    |     |                                                            |
|                           |                                                                                                    |                                                                                                    |     |                                                            |

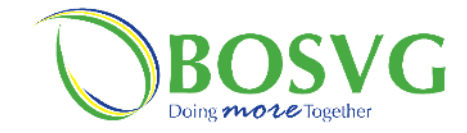

|                                                                                                    | *                                                                                                    |                                          | Instructions – Manage Payees – Add<br>Peer                                                                                                    |
|----------------------------------------------------------------------------------------------------|----------------------------------------------------------------------------------------------------|------------------------------------------|----------------------------------------------------------------------------------------------------|
| 0                                                                                                    |                                                                                                    | Settings 🌲 Alerts Log Out                | No.   Task Details     1   Image: Constraint of the second second sec |
| BOSVG<br>Welcome, Abigail Hadaway-Na                                                                                                    | aranjo                                                                                                    | Last Login: 11/16/2020 19:17:19          | Notes                                                                                                    |
| ACCOUNTS<br>Account List<br>Download History<br>View Maintenance<br>Scheduled Transactions<br>TRANSFERS<br>Internal Transfer<br>Transfers by Text<br>PAYMENTS<br>Make a Payment | Payments / Manage Payees / Add a Peer<br>Review<br>Nickname:<br>Mobile ID:<br>Account Number:<br>Transaction Reference : | TestPeer<br>aknvdbvilhqo<br>i456<br>Rent | Clicking "Next" would display the<br>screen on the left.<br>Click <b>"Submit"</b> after you have<br>reviewed the details and you are<br>satisfied or <b>"Back"</b> if you are not<br>satisfied to make any changes                                                                                                    |
| Make a Payment<br>Payment History<br>Manage Payees<br>PAYROLL<br>Departments<br>Batch Upload<br>Department Groups<br>ORDERS<br>View Orders                                      | Pay by Enable Pay by Text :                                                                                              | Text<br>No<br>Submit                     |                                                                                                    |
| lick to make cha                                                                                                    | Manage Payees-Add                                                                                                    | <b>a Peer</b><br>Click to submit         |                                                                                                    |

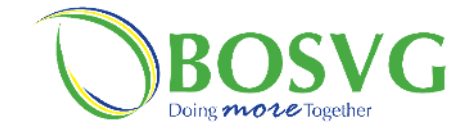

| vinlec2 (VINLEC)DisabledImage: Comparison of the comparison of the c          |                                             |               |              |
|----------------------------------------------------------------------------------------------------|---------------------------------------------|---------------|--------------|
| vinlec2 (VINLEC)DisabledImage: Comparison of the comparison of the c          |                                             |               |              |
| DennisVinlec (VINLEC)DisabledICIRichardsVinlec (VINLEC)DisabledICINatalieVinlec (VINLEC)DisabledICIVinlecPrimus (VINLEC)DisabledICIPeersICIName (Reference)AccountBestie (Birthday Gift)<br>Pay by Text: OffICIPeyr by Text: OffICIPayr by Text: OffICIPayr by Text: OffICI <td< th=""><th>vinlec2 (VINLEC)</th><th>Disabled</th><th></th></td<>                                                                                                    | vinlec2 (VINLEC)                            | Disabled      |              |
| RichardsVinlec (VINLEC) Disabled   NatalieVinlec (VINLEC) Disabled   VinlecPrimus (VINLEC) Disabled   Peers Image: Comparison of the state of the state                                                                             | DennisVinlec (VINLEC)                       | Disabled      |              |
| NatalieVinlec (VINLEC)DisabledImage: Comparison of the state of the state o          | RichardsVinlec (VINLEC)                     | Disabled      |              |
| VinlecPrimus (VINLEC)DisabledIf I in IPeersIf I in IName (Reference)AccountBestie (Birthday Gift)<br>Pay by Text: OffIf I in ILandlord (Rent)<br>Pay by Text: OffIf I in ICharity (Donation)<br>Pay by Text: OffIf I in IBestie (Birthday Gift)<br>Pay by Text: OffIf I in IGroup (Entertainment)<br>Pay by Text: OffIf I in IBestie (Birthday Gift)<br>Pay by Text: OffIf I in IDisabledIf I in IDisabledIf I in I <tr< th=""><th>NatalieVinlec (VINLEC)</th><th>Disabled</th><th></th></tr<>                                                                                                    | NatalieVinlec (VINLEC)                      | Disabled      |              |
| PeersImage: Constraint of the second second sec | VinlecPrimus (VINLEC)                       | Disabled      |              |
| Name (Reference)AccountBestie (Birthday Gift)<br>Pay by Text: Off(ECD)<br>389IIIIIIIIIIIIIIIIIIIIIIIIIIIIIIIII                                                                                                    | Peers                                       |               |              |
| Bestie (Birthday Gift)<br>Pay by Text : Off(ECD)<br>389(III IIIIIIIIIIIIIIIIIIIIIIIIIIIIIIIII                                                                                                    | Name (Reference)                            | Account       | _            |
| Landlord (Rent)       (ECD)         Pay by Text: Off       Image: Charity (Donation)         Pay by Text: Off       Image: Open component component componen                                                                                      | Bestie (Birthday Gift)<br>Pay by Text : Off | (ECD)<br>389  |              |
| Charity (Donation)       (ECD)         Pay by Text : Off       099         Group (Entertainment)       (ECD)         Pay by Text : Off       1398                                                                                                    | Landlord (Rent)<br>Pay by Text : Off        | (ECD)<br>816  |              |
| Group (Entertainment) (ECD)<br>Pay by Text : Off 1398                                                                                                    | Charity (Donation)<br>Pay by Text : Off     | (ECD)<br>099  |              |
|                                                                                                    | Group (Entertainment)<br>Pay by Text : Off  | (ECD)<br>1398 |              |
|                                                                                                    |                                             |               |              |
|                                                                                                    |                                             |               |              |
|                                                                                                    |                                             | Click to n    | nake changes |

| Inst | Instructions – Manage Payees – Update a       |  |  |  |  |  |  |
|------|-----------------------------------------------|--|--|--|--|--|--|
|      | Peer                                          |  |  |  |  |  |  |
| No.  | Task Details                                  |  |  |  |  |  |  |
| 1    | Select a Peer and click on the <b>"Update</b> |  |  |  |  |  |  |
|      | a Peer" icon to make changes                  |  |  |  |  |  |  |
|      | Notes                                         |  |  |  |  |  |  |
|      |                                               |  |  |  |  |  |  |
|      |                                               |  |  |  |  |  |  |
|      |                                               |  |  |  |  |  |  |
|      |                                               |  |  |  |  |  |  |
|      |                                               |  |  |  |  |  |  |
|      |                                               |  |  |  |  |  |  |
|      |                                               |  |  |  |  |  |  |
|      |                                               |  |  |  |  |  |  |
|      |                                               |  |  |  |  |  |  |
|      |                                               |  |  |  |  |  |  |
|      |                                               |  |  |  |  |  |  |
|      |                                               |  |  |  |  |  |  |
|      |                                               |  |  |  |  |  |  |
|      |                                               |  |  |  |  |  |  |
|      |                                               |  |  |  |  |  |  |
|      |                                               |  |  |  |  |  |  |
|      |                                               |  |  |  |  |  |  |
|      |                                               |  |  |  |  |  |  |
|      |                                               |  |  |  |  |  |  |
|      |                                               |  |  |  |  |  |  |
|      |                                               |  |  |  |  |  |  |
|      |                                               |  |  |  |  |  |  |
|      |                                               |  |  |  |  |  |  |
|      |                                               |  |  |  |  |  |  |
|      |                                               |  |  |  |  |  |  |

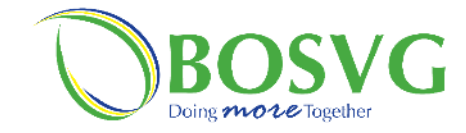

| BOSVG                                                                                      |                                                                                                    |
|--------------------------------------------------------------------------------------------|----------------------------------------------------------------------------------------------------|
| elcome, Abigail Hadaway-N                                                                  | aranjo Last Login: 11/16/2020 19:17:19                                                                                                    |
| Accounts<br>Account List<br>Download History<br>View Maintenance<br>Scheduled Transactions | Payments / Manage Payees / Update a Peer<br>Update a Peer<br>1. Input the nickname that will be used to identify this peer<br>2. Reference tells the receiver who sent the funds. Keep the default input or change it to something else<br>3. If you wish to be able to pay this peer by text, tick the check box and choose a default debit account |
| TRANSFERS<br>Internal Transfer                                                             | Nickname * Bestie                                                                                                    |
| PAYMENTS<br>Make a Payment                                                                 | Account Number<br>(ECD) 389 -                                                                                                    |
| Payment History<br>Manage Payees<br>PAYROLL                                                | Transaction Reference * Birthday Gift                                                                                                    |
| Departments<br>Batch Upload<br>Department Groups                                           | Pay by Text                                                                                                    |
| ORDERS<br>View Orders<br>Cash Order                                                        | Enable Pay by Text                                                                                                    |
| Cheque Order<br>Draft Order<br>Electronic Funds Transfer                                   | Loan - 013 ECD 0.00 V<br>Default amount                                                                                                    |
| SERVICES                                                                                   |                                                                                                    |
| Secure Message<br>Stop Payment                                                             | Back Submit                                                                                                    |
|                                                                                            |                                                                                                    |
|                                                                                            | Manage Payees-Undate a Peer                                                                                                    |
|                                                                                            |                                                                                                    |

| No.       Task Details         Notes         Clicking "Update a Peer" icon would display the screen on the left.         On the "Update a Peer" page, you will only be able to update the Nickname and Transaction Reference.         N.B. If you wish to change/update the Account Number then you will have to Delete (pg. 19) the Peer and Add a Peer with the correct account number         After the changes have been made to the Peer click "Submit" after you have | Inst | tructions – Manage Payees – Update a<br>Peer                                                                                                    |
|----------------------------------------------------------------------------------------------------|------|----------------------------------------------------------------------------------------------------|
| NotesClicking "Update a Peer" icon would<br>display the screen on the left.On the "Update a Peer" page, you will<br>only be able to update the Nickname<br>and Transaction Reference.N.B. If you wish to change/update the<br>                                                                                                    | No.  | Task Details                                                                                                    |
| <ul> <li>Clicking "Update a Peer" icon would display the screen on the left.</li> <li>On the "Update a Peer" page, you will only be able to update the Nickname and Transaction Reference.</li> <li>N.B. If you wish to change/update the Account Number then you will have to Delete (pg. 19) the Peer and Add a Peer with the correct account number</li> <li>After the changes have been made to the Peer click "Submit" after you have</li> </ul>                       |      | Notes                                                                                                    |
| <ul> <li>only be able to update the Nickname and Transaction Reference.</li> <li><b>N.B.</b> If you wish to change/update the Account Number then you will have to Delete (pg. 19) the Peer and Add a Peer with the correct account number</li> <li>After the changes have been made to the Peer click <b>"Submit"</b> after you have</li> </ul>                                                                                                    |      | Clicking <b>"Update a Peer"</b> icon would<br>display the screen on the left.<br>On the " <b>Update a Peer"</b> page, you will                                                                                                    |
| After the changes have been made to the Peer click <b>"Submit"</b> after you have                                                                                                    |      | only be able to update the Nickname<br>and Transaction Reference.<br><b>N.B.</b> If you wish to change/update the<br>Account Number then you will have to<br>Delete (pg. 19) the Peer and Add a<br>Peer with the correct account number. |
| reviewed the details and you are<br>satisfied or <b>"Back"</b> if you are not<br>satisfied to make any changes                                                                                                    |      | After the changes have been made to<br>the Peer click <b>"Submit"</b> after you have<br>reviewed the details and you are<br>satisfied or <b>"Back"</b> if you are not<br>satisfied to make any changes                                   |

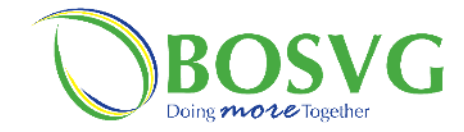

| pdate a Peer        |
|---------------------|
|                     |
| BestieTest          |
| 389                 |
| Birthday Gift       |
| Pay by Text         |
| No                  |
|                     |
|                     |
| Submit              |
|                     |
|                     |
| vees lindate a Peer |
|                     |
|                     |

| Inst | ructions – Manage Payees – Update a<br>Peer                                                                                                    |
|------|----------------------------------------------------------------------------------------------------|
| No.  | Task Details                                                                                                    |
|      | Notes                                                                                                    |
|      | Clicking <b>"Update a Peer"</b> icon would display the screen on the left.                                                                                                    |
|      | On the " <b>Update a Peer</b> " page, you will<br>only be able to update the Nickname<br>and Transaction Reference.<br><b>N.B.</b> If you wish to change/update the<br>Account Number then you will have to<br>Delete (pg. 19) the Peer and Add a<br>Peer with the correct account number.<br>After the changes have been made to<br>the Peer click " <b>Submit</b> " after you have<br>reviewed the details and you are<br>satisfied or " <b>Back</b> " if you are not<br>satisfied to make any changes |
|      |                                                                                                    |

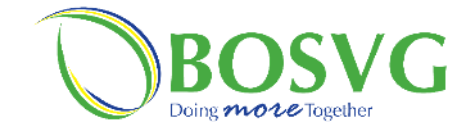

Г

| ÷                                           |               |                      | Instructions – Manage Payees – Update<br>Peer |
|---------------------------------------------|---------------|----------------------|-----------------------------------------------|
| vinlec2 (VINLEC)                            | Disabled      |                      | No. Task Details                              |
| DennisVinlec (VINLEC)                       | Disabled      |                      | 2 Click on <b>"Delete a Peer"</b> icon        |
| RichardsVinlec (VINLEC)                     | Disabled      |                      | Notes                                         |
| NatalieVinlec (VINLEC)                      | Disabled      |                      |                                               |
| VinlecPrimus (VINLEC)                       | Disabled      |                      |                                               |
| Peers                                       |               |                      |                                               |
| Name (Reference)                            | Account       |                      |                                               |
| Bestie (Birthday Gift)<br>Pay by Text : Off | (ECD)<br>389  |                      |                                               |
| Landlord (Rent)<br>Pay by Text : Off        | (ECD)<br>1816 |                      |                                               |
| Charity (Donation)<br>Pay by Text : Off     | (ECD)<br>099  |                      |                                               |
| Group (Entertainment)<br>Pay by Text : Off  | (ECD)<br>398  |                      |                                               |
|                                             |               |                      |                                               |
|                                             |               |                      |                                               |
| Manage Payees-                              | Delete a Peer | Click to delete Peer |                                               |
|                                             |               |                      |                                               |
|                                             |               |                      |                                               |

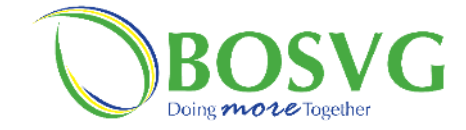

| v                                                                                                    |                                                                                                    |                                                                                                    | Instructions - Manage Payees - Delete a                                                                                                    |
|----------------------------------------------------------------------------------------------------|----------------------------------------------------------------------------------------------------|----------------------------------------------------------------------------------------------------|----------------------------------------------------------------------------------------------------|
|                                                                                                    | 🗘 Settings 🌲 Alerts LogOut                                                                                                    |                                                                                                    | No.     Task Details       1     Click <b>"Delete"</b> to save or <b>"Back"</b> to cancel.                                                                                                    |
| anjo                                                                                                    | Last Login: 11/16/2020 19:17:19                                                                                                    |                                                                                                    | Notes                                                                                                    |
| Payments / Manage Payees / Delete a Peer<br>Delete a Peer<br>Warning ! This action cannot be undone.<br>Nickname:<br>Account Number:<br>Transaction Reference :<br>Pay by<br>Enable Pay by Text :<br>Back<br>Manage Payees-Deleter<br>el | Bestie<br>(ECD) 389 -<br>Birthday Gift<br>No<br>Delete<br>Click to delete                                                                                                    |                                                                                                    |                                                                                                    |
|                                                                                                    | njo Payments / Manage Payees / Delete a Peer Delete a Peer Warning ! This action cannot be undone. Nickname: Account Number: Transaction Reference : Pay by Enable Pay by Text : Back Manage Payees-Delet | A let      end     end | Settings ▲ Alers word          type       Last Logins 11/16/2020 1917.13         regression / Alera Beers       Last Logins 11/16/2020 1917.13         Warring 11 fits action cannot be undore.       Beerlie         Account Number:       (ECD)         Account Number:       (ECD)         Pay by Text:       Betrie         Back       Deter    Manage Payees-Delete a Peers Click to delete |

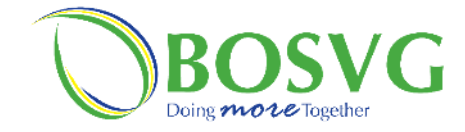

г

| Image: Settings       A Alerts       Togowith         Abigail Hadaway-Naranjo       Last Login: 11/16/2020 15:17:30         T5<br>Imit List<br>Ioad History<br>Maintenance<br>uled Transactions       Deposits<br>Account       Current Balance       Available Balance         Checking<br>001       ECD 170:57       ECD 170:57         ITransfer<br>ers by Text.       Saving<br>378       ECD 470.06       ECD 470.06         Iss<br>a Payment<br>in th History       B94       ECD 53,382.48       ECD 53,382.48 | Instructions -Ord         No.       Task Details         1       Click on "View C         "Orders" list on         Not |
|----------------------------------------------------------------------------------------------------|----------------------------------------------------------------------------------------------------|
| Abigail Hadaway-Naranjo     Deposits     Account     Current Balance     Available Balance       Istory<br>Waintenance<br>uled Transactions     Checking<br>001     ECD 170.57     ECD 170.57       Saving<br>ers by Text     Saving<br>894     ECD 53,382.48     ECD 53,382.48       Saving<br>in th History<br>dintenance     Bain     ECD 3,521.76                                                                                                    | No.       Task Details         1       Click on "View C         "Orders" list on         Not                           |
| Deposits     Account     Current Balance       Ideal History     Account     Current Balance       Maintenance     001     ECD 170.57       In Tansactions     378     ECD 470.06       In Tansfer     378     ECD 53,382.48       Is Saving     ECD 53,382.48     ECD 53,382.48       Is Payment     Saving     ECD 3,521.76                                                                                                    | 1 Click on <b>"View C</b><br>"Orders" list on<br>Not                                                                   |
| Deposits       Account     Current Balance       Account     Current Balance       Checking<br>ool     ECD 170.57       RS<br>al Transfer<br>ers by Text     Saving<br>894       Saving<br>ers by Text     Saving<br>894       Saving<br>a Payment<br>in t History     ECD 53,382.48       Both     ECD 3,521.76                                                                                                    | Not                                                                                                    |
| Account     Current Balance     Available Balance       Ioad History     Account     Current Balance       Waintenance     Checking     ECD 170.57       Uded Transactions     Checking     ECD 470.06       Barner     378     ECD 470.06       ers by Text     Saving     ECD 53,382.48       B94     ECD 3,521.76     ECD 3,521.76                                                                                                    |                                                                                                    |
| Maintenance<br>uled Transactions     Checking<br>001     ECD 170.57     ECD 170.57       iRS     Saving<br>378     ECD 470.06     ECD 470.06       al Transfer<br>ers by Text     Saving<br>894     ECD 53,382.48     ECD 53,382.48       transfer<br>ers by Text     Saving<br>894     ECD 3,321.76     ECD 3,521.76                                                                                                    |                                                                                                    |
| Saving<br>al Transfer         Saving<br>378         ECD 470.06         ECD 470.06           Saving<br>ers by Text         Saving<br>804         ECD 53,382.48         ECD 53,382.48           a Payment<br>in t History         Saving<br>801         ECD 3,21.76         ECD 3,21.76                                                                                                    |                                                                                                    |
| Saving         ECD 53,382.48         ECD 53,382.48           rs         894         ECD 3,382.48         ECD 53,382.48           in H listory         301         ECD 3,521.76         ECD 3,521.76                                                                                                    |                                                                                                    |
| IS         0.94           a Payment         Saving           Int History         301                                                                                                    |                                                                                                    |
| ge Pavees                                                                                                    |                                                                                                    |
| tments Loans                                                                                                    |                                                                                                    |
| Upload tment Groups Account Current Balance                                                                                                    |                                                                                                    |
| Loan ECD 35,531.26                                                                                                    |                                                                                                    |
| Loan         ECD 0.00           e Order         0013           Order         0013                                                                                                    |                                                                                                    |
| ransfer Quick Transfer   Make a Payment                                                                                                    |                                                                                                    |
| From Account To Account                                                                                                    |                                                                                                    |
| a Message<br>Dayment                                                                                                    |                                                                                                    |
| S Select Account Select Account                                                                                                    |                                                                                                    |
| and ences                                                                                                    |                                                                                                    |

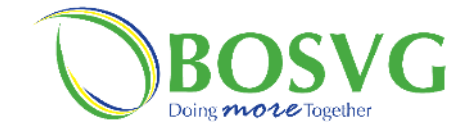

|                                                                                                    |                                                                                                    |                                          |                                                                              |                     | I   | nstructions –Orders – View Orders                                                                                                    |
|----------------------------------------------------------------------------------------------------|----------------------------------------------------------------------------------------------------|------------------------------------------|------------------------------------------------------------------------------|---------------------|-----|----------------------------------------------------------------------------------------------------|
|                                                                                                    |                                                                                                    |                                          |                                                                              |                     | No. | Task Details                                                                                                    |
|                                                                                                    |                                                                                                    | v                                        |                                                                              |                     |     | Notes                                                                                                    |
| iosvG<br>elcome, Abigail Hadaway-Na                                                                                                    | ranjo                                                                                                    |                                          | 🌣 Settin                                                                     | gs 🌲 Alerts Log Out |     | Clicking <b>View Orders</b> " would display<br>the screen on the left                                                                                                    |
| ACCOUNTS<br>Account List<br>Download History<br>View Maintenance<br>Scheduled Transactions<br>TRANSFERS<br>Internal Transfer<br>Transfers by Text<br>PAYMENTS<br>Make a Payment<br>Payment History<br>Manage Payees | View Orders View Orders View Orders View Orders View Orders View Orders Filter Orders                                                                                                    | que Order Draft Order                    | Electronic Funds Transfe                                                     | уг <b>&gt;</b>      |     | <ul> <li>here you can view &amp; monitor:</li> <li>Wire transfers</li> <li>Electronic Funds Transfers<br/>(EFT)</li> <li>View Orders screen –</li> <li>Will display the following information</li> </ul> |
| *AYROLL<br>Departments<br>Batch Upload                                                                                                    | Type                                                                                                    | ∽ Sta                                    | tus<br>Created ≜                                                             | Filter              |     | Type                                                                                                    |
| Department Groups<br>ORDERS<br>View Orders<br>Cash Order<br>Cheque Order<br>Draft Order<br>Electronic Funds Transfer                                                                                                | Figure 3     Figure 3     Figure 3 | Completed<br>Pending<br>Pending          | 08/19/2020 09:22                                                             |                     |     | <ul> <li>Status</li> <li>Created (date &amp; time)</li> <li>Completed (date &amp; time)</li> </ul>                                                                                                    |
| Wire Transfer<br>SERVICES<br>Card<br>Secure Message<br>Stop Payment                                                                                                    | Hensing<br>Intl draft<br>Hending<br>Local draft<br>Pending<br>Electronic funds transfer                                                                                                    | Pending<br>Pending<br>Pending<br>Pending | 08/19/2020 09:16<br>08/18/2020 16:57<br>08/18/2020 16:55<br>05/25/2020 08:52 |                     |     | If you are looking for a specific transaction, a search can be done by the transaction:                                                                                                    |
| SETTINGS<br>Personal<br>Preferences<br>Alerts                                                                                                    | Pending<br>Electronic funds transfer<br>Pending<br>Wire transfer<br>Pending                                                                                                    | Pending<br>Pending                       | 05/25/2020 08:50<br>05/25/2020 08:47                                         |                     |     | Type     Status                                                                                                    |
|                                                                                                    | Orders – V                                                                                                    | /iew Orde                                | ers                                                                          |                     |     |                                                                                                    |

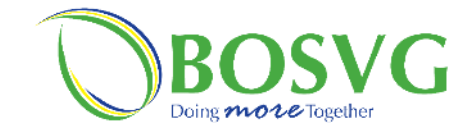

|                                                            | Orders / View Orders                 |                        |                          |                  |  |
|------------------------------------------------------------|--------------------------------------|------------------------|--------------------------|------------------|--|
| Account List<br>Download History                           | View Orders                          |                        |                          |                  |  |
| View Maintenance<br>Scheduled Transactions                 |                                      | · (0)                  |                          |                  |  |
| <b>TRANSFERS</b><br>Internal Transfer<br>Transfers by Text | View Orders Cash Order Che           | eque Order Draft Order | Electronic Funds Transfe | >                |  |
| PAYMENTS                                                   | View Orders                          |                        |                          |                  |  |
| Payment History                                            | Filter Orders                        |                        |                          |                  |  |
| Manage Payees                                              | Туре                                 | ∽ Sta                  | itus                     | ∽ Filter         |  |
| Departments<br>Batch Upload                                | Type ≑                               | Status ≑               | Created \$               | Completed ¢      |  |
| Department Groups                                          | Electronic funds transfer            | Completed              | 11/10/2020 13:06         | 11/14/2020 07:40 |  |
| View Orders                                                | Electronic funds transfer            | Pending                | 08/19/2020 09:30         | -                |  |
| Cash Order<br>Cheque Order                                 | Wire transfer                        | Pending                | 08/19/2020 09:22         |                  |  |
| Electronic Funds Transfer                                  | Wire transfer                        | Pending                | 08/19/2020 09:16         |                  |  |
| SERVICES                                                   | Intl draft                           | Pending                | 08/18/2020 16:57         |                  |  |
| Card<br>Secure Message                                     | Local draft                          | Pending                | 08/18/2020 16:55         |                  |  |
| Stop Payment                                               | Pending<br>Electronic funds transfer | Pending                | 05/25/2020 08:52         |                  |  |
| Personal                                                   | Pending<br>Electronic funds transfer | Pending                | 05/25/2020 08:50         |                  |  |
| Preferences<br>Alerts                                      | Pending<br>Wire transfer             | Pending                | 05/25/2020 08:47         |                  |  |
| ARRANSISS S                                                | Pending                              | renaing                | 03/23/2020 00:41         |                  |  |

| Task Details<br>Click on <b>"Wire Transfer"</b> und<br><b>"Orders"</b> on the <b>"Home page</b><br>Notes | er<br>" |
|----------------------------------------------------------------------------------------------------|---------|
| Click on <b>"Wire Transfer"</b> und<br><b>"Orders"</b> on the <b>"Home page</b><br>Notes                 | er<br>" |
| "Orders" on the "Home page<br>Notes                                                                      | ••      |
| Notes                                                                                                    |         |
|                                                                                                    |         |
|                                                                                                    |         |
|                                                                                                    |         |
|                                                                                                    |         |
|                                                                                                    |         |
|                                                                                                    |         |
|                                                                                                    |         |
|                                                                                                    |         |
|                                                                                                    |         |
|                                                                                                    |         |
|                                                                                                    |         |
|                                                                                                    |         |
|                                                                                                    |         |
|                                                                                                    |         |
|                                                                                                    |         |
|                                                                                                    |         |
|                                                                                                    |         |
|                                                                                                    |         |
|                                                                                                    |         |
|                                                                                                    |         |
|                                                                                                    |         |
|                                                                                                    |         |
|                                                                                                    |         |
|                                                                                                    |         |
|                                                                                                    |         |
|                                                                                                    |         |
|                                                                                                    |         |

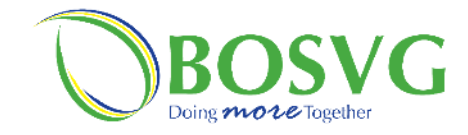

|                                                                                                    |                                                                                                    | In  | structions –Orders – Wire Transfer                                                                                                    |
|----------------------------------------------------------------------------------------------------|----------------------------------------------------------------------------------------------------|-----|----------------------------------------------------------------------------------------------------|
|                                                                                                    |                                                                                                    | No. | Task Details                                                                                                    |
|                                                                                                    |                                                                                                    | 1   |                                                                                                    |
|                                                                                                    |                                                                                                    |     | Notes                                                                                                    |
| BOSVG<br>Welcome, Abigail Hadaway-N<br>ACCOUNTS                                                                                                    | Settings Alerts Log Out ranjo Clast Login: 11/16/2020 19:17:19 Orders / Wire Transfer               |     | Here you can create a wire!<br>To Create a Wire, it is important to<br>first have all the necessary<br>information and then correctly insert<br>this information. (Please visit BOSVG's<br>website for related fees/charges<br>regarding wires).               |
| Account List<br>Download History<br>View Maintenance<br>Scheduled Transactions<br><b>TRANSFERS</b><br>Internal Transfer<br>Transfers by Text<br><b>PAYMENTS</b><br>Make a Payment | Create Wire Transfer                                                                                |     | <ul> <li>We have broken this into 5 headings:</li> <li>1.Ordering Customer Information</li> <li>2.Payment Information</li> <li>3.Beneficiary Bank Information</li> <li>4.Beneficiary Customer Information</li> <li>5. Intermediary Bank Information</li> </ul> |
| Payment History<br>Manage Payees<br><b>PAYROLL</b><br>Departments<br>Batch Upload<br>Department Groups                                                                            | Account #* Address* Choose Account Country* City * Make a choice V Uppe here Orders – Wire Transfer |     | <ul> <li>Ordering Customer Information: <ul> <li>Account # - account you wish to debit</li> <li>Country - select your country from list</li> <li>Address - type your residential address</li> <li>City - type your city/village/town</li> </ul> </li> </ul>    |

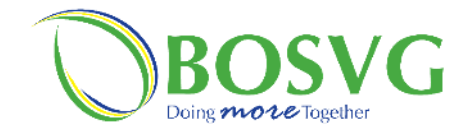

|                                   |                                     |                                                | Ir  | nstructions –Orders – Wire Transfer |
|-----------------------------------|-------------------------------------|------------------------------------------------|-----|-------------------------------------|
|                                   |                                     |                                                | No. | Task Details                        |
| 0                                 |                                     |                                                |     |                                     |
| BOSVG                             |                                     | Settings Alerts Logour                         |     | Notes                               |
| Velcome, Abigail Hadaway-Nar      |                                     |                                                |     | Payment Information – represent     |
| ACCOUNTS                          | Orders / Wire Transfer              |                                                |     | transaction details:                |
| Account List                      | Create Wire Transfer                |                                                |     |                                     |
| View Maintenance                  | PAY P PAY                           | <b>↑</b> ¬ <b>\$</b>                           |     | • Currency – select the type        |
|                                   |                                     |                                                |     | currency you want the wir           |
| Internal Transfer                 | Cash Order Cheque Order Draft Order | Electronic Funds Transfer <u>Wire Transfer</u> |     | he from the list                    |
| Transfers by Text                 |                                     |                                                |     | • Amount - Incert the amou          |
| Make a Payment                    | Ordering Customer Information       |                                                |     | of the wire in full                 |
| Payment History<br>Manage Payees  | Account #*                          | Address*                                       |     |                                     |
| PAYROLL                           | Choose Account                      | ✓ type here                                    |     | • Charges Transaction –             |
| Departments                       | Country*                            | City *                                         |     | automatically set to "SHA"          |
| Batch Upload<br>Department Groups | Make a choice                       | ✓ type here                                    |     |                                     |
| ORDERS                            |                                     |                                                |     |                                     |
| View Orders<br>Cash Order         | Payment Information                 |                                                |     |                                     |
| Cheque Order                      | Currency*                           | Amount*                                        |     |                                     |
| Electronic Funds Transfer         | Choose Currency                     | ¥##.##                                         |     |                                     |
| Wire Transfer                     | Charges Transaction *               | _                                              |     |                                     |
| Card                              | Make a choice                       | ~                                              |     |                                     |
|                                   |                                     |                                                |     |                                     |
|                                   |                                     |                                                |     |                                     |
|                                   |                                     |                                                |     |                                     |
|                                   | Orders – Wire Tr                    | ansfer                                         |     |                                     |
|                                   |                                     |                                                |     |                                     |
|                                   |                                     |                                                |     |                                     |
|                                   |                                     |                                                |     |                                     |
|                                   |                                     |                                                |     |                                     |
|                                   |                                     |                                                |     |                                     |
|                                   |                                     |                                                |     |                                     |
|                                   |                                     |                                                |     |                                     |

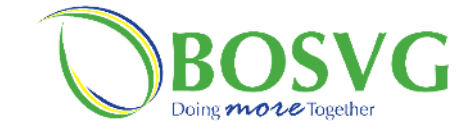

г

|                                                        |                                                                                                    |                                  | I   | nstructions –Orders – Wire Transfe               |
|--------------------------------------------------------|----------------------------------------------------------------------------------------------------|----------------------------------|-----|--------------------------------------------------|
|                                                        |                                                                                                    |                                  | No. | Task Details                                     |
|                                                        |                                                                                                    |                                  |     |                                                  |
|                                                        | v                                                                                                    |                                  |     | Notes                                            |
|                                                        |                                                                                                    |                                  |     |                                                  |
| ACCOUNTS                                               | Orders / Wire Transfer                                                                                                    |                                  |     | Beneficiary Bank Information –                   |
| Account List<br>Download History                       | Create Wire Transfer                                                                                                    |                                  |     | represents receiving bank details                |
| View Maintenance                                       | Pay D Pay A-                                                                                                    | s                                |     |                                                  |
|                                                        |                                                                                                    |                                  |     | • Swift Code / ADA / Douting                     |
| Internal Transfer                                      | <ul> <li>Cash Order Cheque Order Draft Order Electronic Fundamental</li> </ul>                                                                                                    | ds Transfer <u>Wire Transfer</u> |     | • Switt Code / ABA / Routing                     |
| Transfers by Text                                      |                                                                                                    |                                  |     | type receiving bank's code o                     |
| Make a Payment                                         | Ordering Customer Information                                                                                                    |                                  |     | routing number                                   |
| Payment History<br>Manage Pavees                       | Account #* Address                                                                                                    | *                                |     | <ul> <li>Address – type address of th</li> </ul> |
| PAYROLI                                                | Choose Account 🗸 type H                                                                                                    | ere                              |     | • Address – type address of th                   |
| Departments                                            | Country* City *                                                                                                    |                                  |     | receiving bank                                   |
| Batch Upload<br>Department Groups                      | Make a choice V type h                                                                                                    | ere                              |     | • Country – select country of                    |
| ORDERS                                                 |                                                                                                    |                                  |     | receiving hank                                   |
| View Orders<br>Cash Order                              | Payment Information                                                                                                    |                                  |     |                                                  |
| Cheque Order                                           | Currency* Amoun                                                                                                    | *                                |     | • Name – type bank's name                        |
| Electronic Funds Transfer                              | Choose Currency ¥###.#                                                                                                    | #                                |     | <ul> <li>City – type bank's city</li> </ul>      |
| Wire Transfer                                          | Charges Transaction *                                                                                                    |                                  |     |                                                  |
| Card                                                   | Make a choice Y                                                                                                    |                                  |     |                                                  |
| Secure Message                                         |                                                                                                    |                                  |     |                                                  |
| SETTINGS                                               | Beneficiary Bank Information                                                                                                    |                                  |     |                                                  |
| Personal                                               | SWIFT Code / ABA / Routing* Name*                                                                                                    |                                  |     |                                                  |
| Preferences<br>Alerts                                  | # type h                                                                                                    | ere                              |     |                                                  |
|                                                        | Address* City *                                                                                                    |                                  |     |                                                  |
| Need help?<br>Click on any account to see more details | type here type h                                                                                                    | ere                              |     |                                                  |
| and/or history of your latest transactions.            | Country*                                                                                                    |                                  |     |                                                  |
|                                                        | Make a choice ~                                                                                                    |                                  |     |                                                  |
|                                                        |                                                                                                    |                                  |     |                                                  |
|                                                        |                                                                                                    |                                  |     |                                                  |
|                                                        |                                                                                                    |                                  |     |                                                  |
|                                                        |                                                                                                    |                                  |     |                                                  |
|                                                        | Ondone IIIing (Deces                                                                                                    | ~ "                              |     |                                                  |
|                                                        | Oraers – wire Transie                                                                                                    | er                               |     |                                                  |
|                                                        |                                                                                                    |                                  |     |                                                  |
|                                                        | and the second second se |                                  |     |                                                  |
|                                                        |                                                                                                    |                                  |     |                                                  |
|                                                        |                                                                                                    |                                  |     |                                                  |

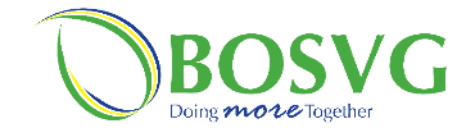

| ORDERS       No.       Task Details         View Orders       Payment Information       Notes         Cash Order       Current*       Annunt*                                                                                                    |
|----------------------------------------------------------------------------------------------------|
| ORDERS     No.     Task Details       View Orders     Payment Information     Notes                                                                                                    |
| ORDERS     Payment Information       Cash Order     Currency       Cheque Order     Currency                                                                                                    |
| Beneficiary Customer Information         Beneficiary Customer Information         Benef |

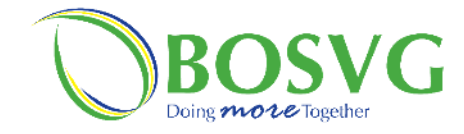

|                                                                                                    |                                                                                 |  | Ir  | structions –Orders – Wire Transfer                                                                                                    |
|----------------------------------------------------------------------------------------------------|---------------------------------------------------------------------------------|--|-----|----------------------------------------------------------------------------------------------------|
|                                                                                                    |                                                                                 |  | No. | Task Details                                                                                                    |
|                                                                                                    |                                                                                 |  |     |                                                                                                    |
| uy                                                                                                    |                                                                                 |  |     | Notes                                                                                                    |
| a choice 🗸 🗸                                                                                                    |                                                                                 |  |     | Notob                                                                                                    |
| eneficiary Customer Information<br>account # / IBAN *<br>#<br>address*<br>type here<br>country*<br>Make a choice<br>Miter Code / ABA / Routing<br>#<br>ity<br>type here<br>pecify Source / User of Funds*<br>type here<br>pecify purpose of wire transfer*<br>type here<br>conomic Activity *<br>type here<br>Corders – W | Name* type here City* type here Remittance Information type here Name type here |  |     | <ul> <li>Intermediary Bank Information (if required) - represents inter-bank's details:</li> <li>Swift Code / ABA / Routing - type intermediary bank's code or routing number.</li> <li>City - type intermediary bank's city</li> <li>Name - type intermediary bank's name</li> <li>Specify Source / User of Funds - type in the source or user of funds</li> <li>Specify purpose of wire transfer - type reason for wire</li> <li>Economic Activity - how the funds will be used</li> </ul> |

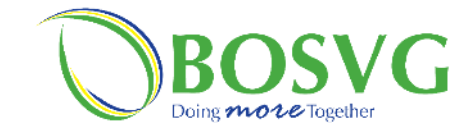

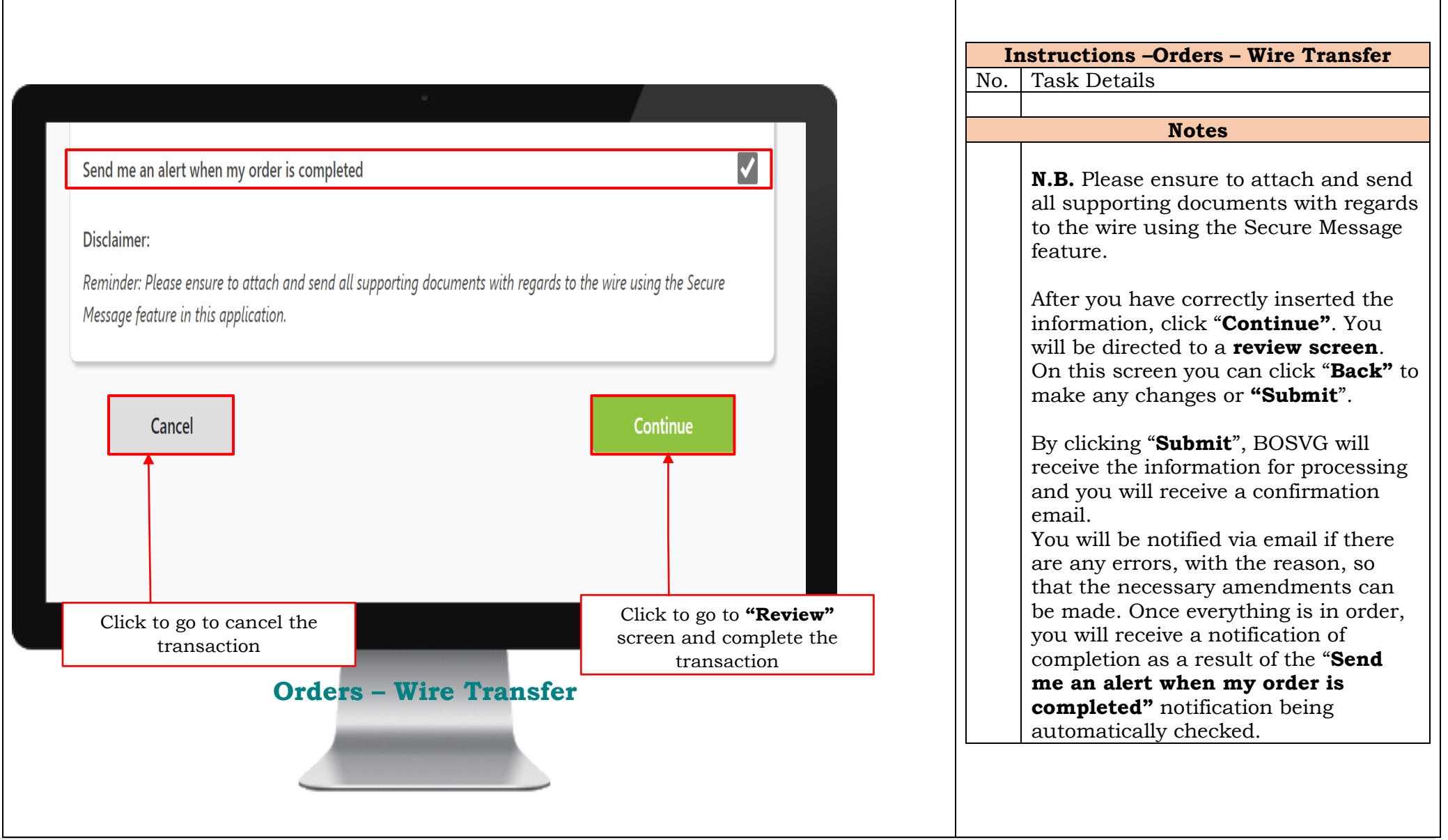

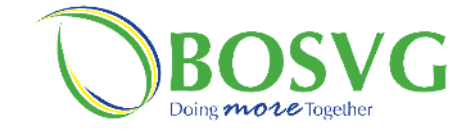

| Settings A Meris     Notes     Notes                                                                                                    |                                    |                                 |                 |                                 |       |                          |
|----------------------------------------------------------------------------------------------------|------------------------------------|---------------------------------|-----------------|---------------------------------|-------|--------------------------|
| Setting: A test     Image: Setting: A test     Setting: A test     Setting: A test     Deposits:   Account   Current Balance   Order   Stating:   Setting:   Setting:   Setting:   Setting:   Setting:   Account   Current Balance   Current Balance   Setting:   Setting: <td></td> <td></td> <td></td> <td></td> <td>Instr</td> <td>ructions –Services – Se</td>                                                                                                    |                                    |                                 |                 |                                 | Instr | ructions –Services – Se  |
| Setting: ▲ Alers: ■www      Setting: ▲ Alers: ■www                                                                                                    |                                    |                                 |                 |                                 | No.   | Task Details             |
| Setting Aler:     Setting: Aler:     Setting: Aler:     Setting: Aler:     Setting: Aler:     Setting: Aler:     Setting: Aler:     Setting: Aler:     Setting: Aler:     Setting: Aler:     Setting: Aler:     Setting: Aler:     Setting: Aler:     Setting: Aler:     Setting: Current Balance   Color: Current Balance   Color: <td< td=""><td></td><td></td><td></td><td></td><td>1</td><td>Click on "Secure Messa</td></td<>                                                                                                    |                                    |                                 |                 |                                 | 1     | Click on "Secure Messa   |
| La fasting A Alers work<br>big tattacove y Narrot Carent Balance Available Balance<br>Checking Eco 170.57 Eco 170.57<br>Santa Eco 170.57 Eco 170.57<br>Santa Eco 170.57<br>Santa Eco 170.57<br>Santa Eco 170.57<br>Sa                                                                                                    |                                    |                                 |                 |                                 |       | "Services" list on the " |
| A letting A letting     A letting                             <                                                                                                    |                                    |                                 |                 |                                 |       | Notes                    |
| Bigling Hadaway-Akanabi     Bigling Hadaway-Akanabi     Carabi   Bigling Hadaway-Akanabi   Bigling Hadaway-Akanabi                                                                                                    |                                    |                                 |                 | Settings 🌲 Alerts Log Out       |       |                          |
| S   Number   A Listory   Account   Carrent Balance   Checking   Consi   Carrent Balance   Checking   Consi   Consi   S   S   Payment   t History   Softer   Softer <t< td=""><td>, Abigail Hadaway-Nara</td><td>njo</td><td></td><td>Last Login: 11/16/2020 22:07:49</td><td></td><td></td></t<>                                                                                                    | , Abigail Hadaway-Nara             | njo                             |                 | Last Login: 11/16/2020 22:07:49 |       |                          |
| Accurt       Current Balance       Available Balance         Checking       ECD 170.57       ECD 170.57         Stander       Stander       Stander         Stander       Stander       ECD 470.66         Stander       Stander       ECD 53.82.48         Payment       ECD 3.521.76       ECD 3.521.76         Stander       ECD 3.521.76       ECD 3.521.76         Stander       ECD 3.521.76       ECD 3.521.76                                                                                                    | NTS                                | Deposits                        |                 |                                 |       |                          |
| aintenance<br>aintenance<br>out<br>Transfer<br>s by Text<br>s by Text<br>s by                                                                                                    | u <b>nt List</b><br>Iload History  | Account                         | Current Balance | Available Balance               |       |                          |
| S aving<br>avy Text<br>a by Text<br>a by Text<br>a by Text<br>a by Text<br>a by Text<br>a by Text<br>a by Text<br>a by Text<br>a by Text<br>a by Text<br>a by Text<br>a by Text<br>a by Text<br>b cons<br>a by Text<br>b cons<br>a by Text<br>b cons<br>b cons<br>a by Text<br>b cons<br>b cons<br>a by Text<br>b cons<br>b cons<br>cons<br>cons<br>cons<br>cons<br>cons<br>cons<br>cons<br>cons<br>cons<br>cons<br>cons<br>cons<br>cons<br>cons<br>cons<br>cons<br>cons<br>cons<br>cons<br>cons<br>cons<br>cons<br>cons<br>cons<br>cons<br>cons<br>con | intenance<br>ed Transactions       | Checking<br>001                 | ECD 170.57      | ECD 170.57                      |       |                          |
| s by Text<br>S<br>Payment<br>t History<br>Payment<br>t History<br>Payment<br>Select Account<br>Saving<br>Saving     | ERS<br>nal Transfer                | Saving                          | ECD 470.06      | ECD 470.06                      |       |                          |
| S B <sup>19/4</sup> Payment Saving   301 ECD 3,521.76   Saving 301   Sons   Loans   Account   Loan   Account   Loan   10   10   10   10   10   10   10   10   10   10   10   10   10   10   10   10   10   10   10   10   10   10   10   10   10   10   10   10   10   10   10   10   10   10   10   10   10   10   10   10   10   10   10   10   10   10   10   10   10   10   10   10   10   10   10   10   10   10   10   10   10   10   10   10   10   10   10   10   10   10   10   10   10   10   10                                                                                                    | fers by Text                       | Saving                          | ECD 53,382.48   | ECD 53,382.48                   |       |                          |
| The strates and the strates and the strates an                                                                                                    | NTS<br>e a Payment<br>nent History | 894<br><u>Saving</u><br>301     | ECD 3,521.76    | ECD 3,521.76                    |       |                          |
| Indents   Ipload   Intents Groups   Account   Current Balance   Ican   18   Ican   1960013   Optick Transfer   Make a Payment   From Account   Image groups   Image groups   Image groups                                                                                                    | age Payees                         |                                 |                 |                                 |       |                          |
| pload   ment Groups   Account   Loan   18   Loan   18   Loan   19   Loan   19   Loan   10   Loan   19   Loan   19   Loan   10   Loan   10   Loan   10   Loan   10   Loan   10   Loan   10   Loan   10   Loan   10   Loan   10   Loan   10   Loan   10   Loan   10   Loan   10   Loan   10   10   10   10   10   10   10   10   10   10   10   10   10   10   10   10   10   10   10   10   10   10   10   10   10   10   10   10   10   10   10   10   10   10   10   10   10   10   10   10   10   10 <t< td=""><td>ments</td><td>Loans</td><td></td><td></td><td></td><td></td></t<>                                                                                                    | ments                              | Loans                           |                 |                                 |       |                          |
| ders der 10<br>Coan<br>Order<br>der 00<br>Order<br>der 00013<br>Dech0013<br>EcD 0.00<br>EcD 0.00<br>Quick Transfer   Make a Payment<br>From Account<br>To Account<br>Select Account                                                                                                    | nent Groups                        | Account                         |                 | Current Balance                 |       |                          |
| Loan<br>960013<br>Loan<br>960013<br>EcD 0.00<br>Quick Transfer   Make a Payment<br>From Account<br>Loan<br>960013<br>CCD 0.00<br>CCD 0.00<br>CCD 0.00<br>CCD 0.00<br>CCD 0.00<br>CCD 0.00<br>CCD 0.00                                                                                                    | lore                               | Loan<br>18                      |                 | ECD 35,531.26                   |       |                          |
| Evends Transfer<br>sfer<br>Quick Transfer   Make a Payment<br>From Account<br>To Account<br>To Account<br>Select Account                                                                                                    | ers<br>Order<br>er                 | Loan<br>'960013                 |                 | ECD 0.00                        |       |                          |
| From Account     To Account       Message<br>yment                                                                                                    | onic Funds Transfer<br>Transfer    | Ouick Transfer   Make a Payment |                 |                                 |       |                          |
| Message<br>yment<br>Select Account<br>Select Account                                                                                                    | 0                                  | From Account                    | To Account      |                                 |       |                          |
| Select Account Select Account                                                                                                    | e Message                          |                                 |                 |                                 |       |                          |
| Select Account Select Account                                                                                                    | Payment                            | $(\pm)$                         |                 | $(\pm)$                         |       |                          |
|                                                                                                    |                                    |                                 |                 |                                 |       |                          |

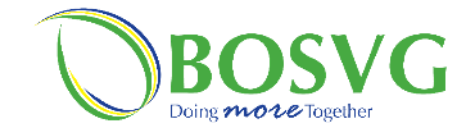

|                            |                           |                  |                                       |                                       | No | Taslz Details                            |
|----------------------------|---------------------------|------------------|---------------------------------------|---------------------------------------|----|------------------------------------------|
|                            |                           |                  |                                       |                                       | 1  | Click on icon to create a goograp        |
|                            |                           |                  |                                       |                                       | 1  | Click off icon to create a secure        |
|                            |                           |                  |                                       |                                       |    | message                                  |
| BOSVG                      |                           |                  | Se Se                                 | Alerts Log Out                        |    | Notes                                    |
| elcome, Abigail Hadaway-Na |                           |                  |                                       |                                       |    |                                          |
|                            | Services / Secure Message |                  |                                       |                                       |    | Clicking on the <b>"Secure Message</b> " |
| Account List               | Socuro Moccogo            |                  |                                       |                                       |    | would display the screen on the le       |
| Download History           | Secure Message            |                  |                                       |                                       |    |                                          |
| Scheduled Transactions     |                           | Q                | )                                     | $\wedge$                              |    | Here you can contact us using yo         |
| TRANSFERS                  | Card                      | Secure Me        | anessa                                | Stop Payment                          |    | Online Denline 1                         |
| Internal Transfer          | Card                      | <u>Secure ma</u> | 22492                                 | Stop ruyment                          |    | Online Banking by typing a messa         |
| Transfers by Text          | 6                         |                  |                                       |                                       |    | attaching a file if necessary and tr     |
| PAYMENTS<br>Make a Payment | View Secure Message       |                  |                                       | Œ                                     |    | any messages that you have alread        |
| Payment History            | Filtor: All               | 0                |                                       | · · · · · · · · · · · · · · · · · · · |    | any messages that you have anea          |
| Manage Payees              |                           |                  |                                       |                                       |    | sent.                                    |
| PAYROLL                    | Message Reference 🗢       | Status 🗢         | Created At ‡                          | Completed At ¢                        |    |                                          |
| Batch Upload               | 111020-161                | Completed        | 10 Nov 2020 16:51                     | 12 Nov 2020 14:38                     |    | Secure Message will display your         |
| Department Groups          | 082020-929                | Pending          | 20 Aug 2020 09:18                     |                                       |    | message history with the following       |
| ORDERS                     | 082020-179                | Pending          | 20 Aug 2020 09:17                     |                                       |    | message mistory with the following       |
| View Orders                | 082020-598                | Pending          | 20 Aug 2020 09:15                     |                                       |    | headings:                                |
| Cash Order<br>Cheque Order | 081820-747                | Pending          | 18 Aug 2020 09:55                     |                                       |    | Message Reference                        |
| Draft Order                | 081820-596                | Pending          | 18 Aug 2020 09:51                     |                                       |    | • Message Reference                      |
| Electronic Funds Transfer  | 052520-032                | Pending          | 25 May 2020 10:08                     |                                       |    | Status                                   |
| Wire Transfer              | 052520-090                | Pending          | 25 May 2020 10:03                     |                                       |    | Created At                               |
| SERVICES                   | 052520-038                | Pending          | 25 May 2020 10:01                     |                                       |    | • Cicalcu Al                             |
| Card                       |                           |                  | eser ne <del>g</del> regente - septem |                                       |    | Completed At                             |
| Stop Payment               |                           |                  |                                       | « 1 2 »                               |    | -                                        |
|                            |                           |                  |                                       |                                       |    |                                          |
|                            |                           |                  |                                       |                                       |    |                                          |
|                            |                           |                  |                                       |                                       |    |                                          |
|                            |                           |                  |                                       |                                       |    |                                          |
|                            | Somiooo                   | Secure           | Magaaga                               |                                       |    |                                          |
|                            | Services                  | - Secure         | message                               |                                       |    |                                          |
|                            |                           |                  |                                       |                                       |    |                                          |
|                            |                           |                  |                                       |                                       |    |                                          |
|                            |                           |                  |                                       | /                                     |    |                                          |
|                            |                           | 1. click or      | the add icon                          | to create                             |    |                                          |
|                            |                           | 0 1000 0         | ecure message                         |                                       |    |                                          |
|                            |                           | a new s          | ecure message                         | 2.                                    |    |                                          |

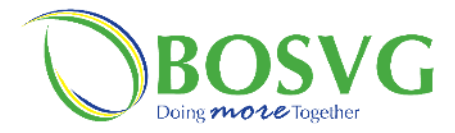

|                                            | 2. Type your message within the box.<br>A maximum of 1000 characters. |                                                |
|--------------------------------------------|-----------------------------------------------------------------------|------------------------------------------------|
|                                            |                                                                       | Instructions – Services – Secure Message       |
|                                            |                                                                       | No. Task Details                               |
| BOSVG                                      | 🗢 Settings 🌲 Alerts Log Out                                           | 2 Type your message within the box. A          |
| Welsome Abigail Hadaway Nar                | Last Login: 11/16/2021 22:07:49                                       | maximum of 1000 characters.                    |
| welcome, Abigali Hadaway-Nai               |                                                                       | 3 Add an attachment if you wish                |
| ACCOUNTS                                   | Services / View Secure Message                                        | 4 Click <b>"Send</b> " when you are completed. |
| Download History                           | View Secure Message                                                   | A dialog box will appear with a                |
| View Maintenance<br>Scheduled Transactions |                                                                       | reference number of click "Cancel" to          |
| TRANSFERS                                  | Card <u>Secure Message</u> Stop Payment                               | cancel the message                             |
| Internal Transfer<br>Transfers by Text     |                                                                       | Notes                                          |
| PAYMENTS                                   | Send Secure Message                                                   |                                                |
| Make a Payment<br>Payment History          |                                                                       |                                                |
| Manage Payees                              |                                                                       |                                                |
| PAYROLL<br>Departments                     |                                                                       |                                                |
| Batch Upload<br>Department Groups          |                                                                       |                                                |
| ORDERS                                     | O Tips No file chosen.                                                |                                                |
| View Orders                                | Send me an alert when my secure message is completed                  |                                                |
| Cheque Order                               |                                                                       |                                                |
| Draft Order<br>Electronic Funds Transfer   | Cancel Send                                                           |                                                |
| Wire Transfer                              |                                                                       |                                                |
| SERVICES                                   |                                                                       |                                                |
|                                            |                                                                       |                                                |
|                                            |                                                                       |                                                |
|                                            | Services – Secure Message                                             |                                                |
| 3 Volt con also atta                       | ch a file by                                                          |                                                |
| clicking the attach f                      | file icon message or "Cancel" to concel it                            |                                                |
| (Recommended for s                         | wires)                                                                |                                                |
| (itecommended for                          |                                                                       |                                                |
|                                            |                                                                       |                                                |
|                                            |                                                                       |                                                |
|                                            |                                                                       |                                                |

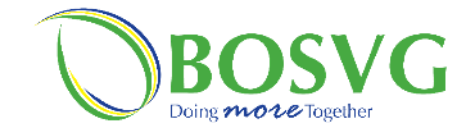

|                                                          |                       |                 |                                 |     | Instructions –Set                             |
|----------------------------------------------------------|-----------------------|-----------------|---------------------------------|-----|-----------------------------------------------|
| 0                                                        |                       |                 | 🌣 Settings 🌲 Alerts Log Out     | No. | Task Details<br>Click on <b>"Settings"</b> on |
| BOSVG<br>Welcome, Abigail Hadaway-Nai                    | anjo                  |                 | Last Login: 11/16/2020 22:07:49 |     | Notes                                         |
| ACCOUNTS                                                 | Deposits              |                 |                                 |     |                                               |
| Account List<br>Download History                         | Account               | Current Balance | Available Balance               |     |                                               |
| View Maintenance<br>Scheduled Transactions               | Checking              | ECD 170.57      | ECD 170.57                      |     |                                               |
| TRANSFERS                                                | Saving                | ECD 470.06      | ECD 470.06                      |     |                                               |
| Transfers by Text                                        | 378<br>Saving         |                 | 500 F3 303 40                   |     |                                               |
| PAYMENTS<br>Make a Payment                               | .894<br>Saviag        | ECD 53,382.48   | ECD 53,382.48                   |     |                                               |
| Payment History<br>Manage Payees                         | 301                   | ECD 3,521.76    | ECD 3,521.76                    |     |                                               |
| PAYROLL<br>Departments                                   | Loans                 |                 |                                 |     |                                               |
| Batch Upload<br>Department Groups                        | Account               |                 | Current Balance                 |     |                                               |
| ORDERS                                                   | Loan                  |                 | ECD 35,531.26                   |     |                                               |
| View Orders<br>Cash Order<br>Cheque Order<br>Draft Order | Loan<br>J13           |                 | ECD 0.00                        |     |                                               |
| Electronic Funds Transfer<br>Wire Transfer               | Ouick Transfer   Make | a Payment       | 1                               |     |                                               |
| SERVICES                                                 | From Account          | To Account      |                                 |     |                                               |
| Card<br>Secure Message                                   |                       |                 | $\sim$                          |     |                                               |
| Stop Payment                                             | (+                    | 2               | $(\pm)$                         |     |                                               |
| Personal                                                 | Select A              | count           | Select Account                  |     |                                               |
| Alerts                                                   | Amount                |                 |                                 |     |                                               |
| Need help                                                | 0.00                  |                 | Continue                        |     |                                               |
| inteed help                                              |                       |                 | ,                               |     |                                               |
|                                                          |                       |                 |                                 |     |                                               |
|                                                          |                       |                 |                                 |     |                                               |
|                                                          |                       |                 |                                 |     |                                               |
|                                                          | 8                     | ettings         |                                 |     |                                               |
|                                                          |                       |                 |                                 |     |                                               |
|                                                          |                       |                 |                                 |     |                                               |
|                                                          |                       |                 |                                 |     |                                               |
|                                                          |                       |                 |                                 |     |                                               |
|                                                          |                       |                 |                                 |     |                                               |
|                                                          |                       |                 |                                 |     |                                               |
|                                                          |                       |                 |                                 | 1   |                                               |
|                                                          |                       |                 |                                 |     |                                               |

"Settings" on "Home page"

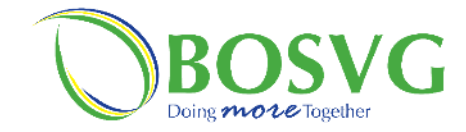

|                                            |                               |                                    | Instructions -Settings                           |
|--------------------------------------------|-------------------------------|------------------------------------|--------------------------------------------------|
|                                            |                               |                                    | No. Task Details                                 |
| $\bigcirc$                                 |                               | 🗢 Settings 🌲 Alerts Log Out        | 1 Click on <b>"Settings"</b> on <b>"Home pag</b> |
| BOSVG                                      |                               |                                    | Notes                                            |
| Velcome, Abigail Hadaway-Na                | aranjo                        | Last Login: 11/16/2020 22:07:49    | Settings has three (3) headings:                 |
| ACCOUNTS                                   | Settings / Personal Settings  |                                    | Personal                                         |
| Account List<br>Download History           | Account Settings              | Abigail Hadaway-Naranjo<br>5288820 | Preferences                                      |
| View Maintenance<br>Scheduled Transactions | ~                             | $\hat{\mathbf{G}}$                 | Alerts                                           |
| TRANSFERS                                  | হয় 🕀                         | Ĺ,                                 |                                                  |
| Internal Transfer<br>Transfers by Text     | Personal Settings Preferences | Alerts                             |                                                  |
| PAYMENTS                                   |                               |                                    |                                                  |
| Make a Payment<br>Payment History          | Password                      | Edit                               |                                                  |
| Manage Payees                              | Email                         | Edit                               |                                                  |
| Departments                                |                               |                                    |                                                  |
| Batch Upload<br>Department Groups          | Mobile ID                     | Edit                               |                                                  |
| ORDERS                                     |                               |                                    |                                                  |
| View Orders<br>Cash Order                  | Security Questions            | Edit                               |                                                  |
| Cheque Order<br>Draft Order                |                               |                                    |                                                  |
|                                            |                               |                                    |                                                  |
|                                            | Settings                      |                                    |                                                  |
|                                            |                               |                                    |                                                  |

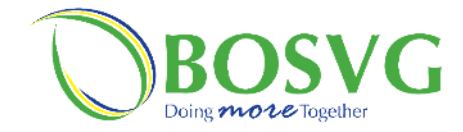

|                                                     |                              |                                                                                                    |                             |              |     | Instructions –Settings-Personal    |
|-----------------------------------------------------|------------------------------|----------------------------------------------------------------------------------------------------|-----------------------------|--------------|-----|------------------------------------|
|                                                     |                              |                                                                                                    |                             |              | No. | Task Details                       |
| 0                                                   |                              |                                                                                                    | 💠 Settings 🌲 Alerts 🚺       | Out          |     | Notes                              |
| BOSVG<br>/elcome, Abigail Hadaway-Na                | aranjo                       |                                                                                                    | Last Login: 11/16/2020 22:  | 07:49        |     | Personal Settings is where you car |
| ACCOUNTS                                            | Settings / Personal Settings |                                                                                                    |                             |              |     | edit your:                         |
| Account List<br>Download History                    | Account Settings             |                                                                                                    | Abigail Hadaway-Nar<br>5288 | anjo<br>3820 |     | Email                              |
| View Maintenance<br>Scheduled Transactions          | ~                            |                                                                                                    | $\hat{\frown}$              |              |     | Mobile ID                          |
| TRANSFERS                                           | रुष                          | $\oplus$                                                                                                    | 2 <u> </u>                  |              |     | Security Questions                 |
| Internal Transfer<br>Transfers by Text              | Personal Settings            | Preferences                                                                                                    | Alerts                      |              |     |                                    |
| PAYMENTS<br>Make a Payment<br>Payment History       | Password                     |                                                                                                    | Ed                          | it           |     |                                    |
| Manage Payees PAYROLL Departments                   | Email                        |                                                                                                    | Ed                          | it           |     |                                    |
| Batch Upload<br>Department Groups                   | Mobile ID                    |                                                                                                    | Ed                          | it           |     |                                    |
| ORDERS<br>View Orders<br>Cash Order<br>Cheque Order | Security Questions           |                                                                                                    | Ed                          | it           |     |                                    |
| Draft Order                                         |                              |                                                                                                    |                             |              |     |                                    |
|                                                     |                              |                                                                                                    |                             |              |     |                                    |
|                                                     |                              |                                                                                                    |                             |              |     |                                    |
|                                                     | Settings                     | - Personal                                                                                                    | By clicking on "I           | Edit"        |     |                                    |
|                                                     |                              |                                                                                                    | you may change              |              |     |                                    |
|                                                     |                              | and the second second se | your personal               |              |     |                                    |
|                                                     |                              |                                                                                                    | settings as you v           | vish         |     |                                    |

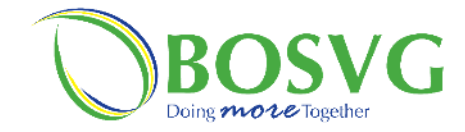

|                                                                                                    |                                                                                                    |                                                                                                    |                                                                                              | T   | nstructions –Settings-Preferences                                                                        |
|----------------------------------------------------------------------------------------------------|----------------------------------------------------------------------------------------------------|----------------------------------------------------------------------------------------------------|----------------------------------------------------------------------------------------------|-----|----------------------------------------------------------------------------------------------------|
|                                                                                                    |                                                                                                    |                                                                                                    |                                                                                              | No. | Task Details                                                                                             |
| BOSVG                                                                                                    |                                                                                                    | Setting                                                                                                    | s 🐥 Alerts Tog Qui                                                                           |     |                                                                                                    |
| Velcome, Abigail Hadaway-Nar                                                                                                    | anjo                                                                                                    | Le                                                                                                    | ist Login: 11/16/2020 22:07:49                                                               |     | Notes                                                                                                    |
| Account List<br>Download History<br>View Maintenance<br>Scheduled Transactions<br>TRANSFERS<br>Internal Transfer<br>Transfers by Text<br>PAYMENTS<br>Makea Payment<br>Payment History<br>Manage Payees<br>PAYROLL<br>Departments<br>Batch Upload<br>Department Groups<br>ORDERS<br>View Orders<br>Cash Order<br>Cheque Order<br>Draft Order<br>Electronic Funds Transfer<br>Wire Transfer<br>SERVICES<br>Card<br>Secure Message<br>Stop Payment<br>SETTINGS<br>Personal<br>Preferences<br>Alerts<br>Need help? | Settings / Preferences<br>Account Settings<br>Personal Settings<br>TimeZone<br>TimeZone Location: (GMT-04:00) Atlantic Time<br>TimeZone Delivery Time: All Hours<br>Marketing<br>Allows you to receive marketing alerts for new product<br>Allow Alerts: Yes<br>Text Message<br>Allows you to use Text Messaging to obtain account bo<br>Text Message: Yes<br>Language<br>Selected Language: English<br>Settings - Prefe | Canada)  Canada)  Ca | Abigail Hadaway-Naranjo<br>Szesszo<br>Alerts<br>Edit<br>Edit<br>Edit<br>Edit<br>Edit<br>Edit |     | Preferences is where you can edit<br>your:<br>• Time Zone<br>• Marketing<br>• Text Message<br>• Language |

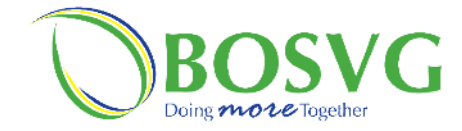

Т

|                                                                                                    |                                                                                                    |                   |                                                                                                    |                           |                                                            |                    | Instruc            | tions – Settings - Alerts                                                                                                    |
|----------------------------------------------------------------------------------------------------|----------------------------------------------------------------------------------------------------|-------------------|----------------------------------------------------------------------------------------------------|---------------------------|------------------------------------------------------------|--------------------|--------------------|----------------------------------------------------------------------------------------------------|
|                                                                                                    | ÷                                                                                                    |                   |                                                                                                    |                           |                                                            | No                 | . Task Do          | etails                                                                                                    |
| 0                                                                                                    |                                                                                                    |                   | 🌣 Settings 🌲                                                                                                    | Alerts Log Out            |                                                            |                    |                    | Notes                                                                                                    |
| BOSVG<br>Velcome, Abigail Hadaway-Na<br>Account List<br>Download History<br>View Maintenance<br>Scheduled Transactions<br>TRANSFER<br>Internal Transfer<br>Transfers by Text<br>PAYMENTS<br>Make a Payment<br>Payment History<br>Manage Payees<br>PAYROLL<br>Departments<br>Batch Upload<br>Departments<br>Batch Upload<br>Department Groups<br>ORDERS<br>View Orders<br>Cash Order<br>Cheque Order<br>Draft Order<br>Electronic Funds Transfer<br>Wire Transfer<br>SERVICES<br>Card<br>Secure Message<br>Stop Payment<br>SETTINGS<br>Personal<br>Preferences<br>Alerts | settings / Alerts<br>Account Settings<br>Personal Settings<br>Alert Delivery Method.<br>Email Checking Account Alerts<br>Alert<br>Internet Transfer Deposit 500<br>Int Wd Tsf<br>Cash Deposit<br>Payroll Deposit<br>Cash Withdrawal 0<br>Check Withdrawal 0 | Enabled<br>Alerts | Let Logie :<br>Abigail<br>Callert<br>Accounts<br>All Accounts<br>1 Accounts<br>1 Accounts<br>All Accounts<br>By clicking or<br>will pop up cat<br>Alert", display<br>under that he | Hadaway-Naranjo<br>528820 | a dialog box<br>ole Accounts<br>ar accounts<br>pe of accou | A<br>E<br>S<br>unt | Alerts is<br>your: | s where you can edit/set up<br>Alert Delivery Methods<br>Alerts for any of your account<br>counts will be separated by<br>account e.g.:<br>Checking Accounts<br>Savings Accounts<br>CD Accounts<br>are available alerts will be<br>ed to the left of the screen. |

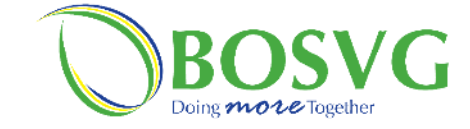

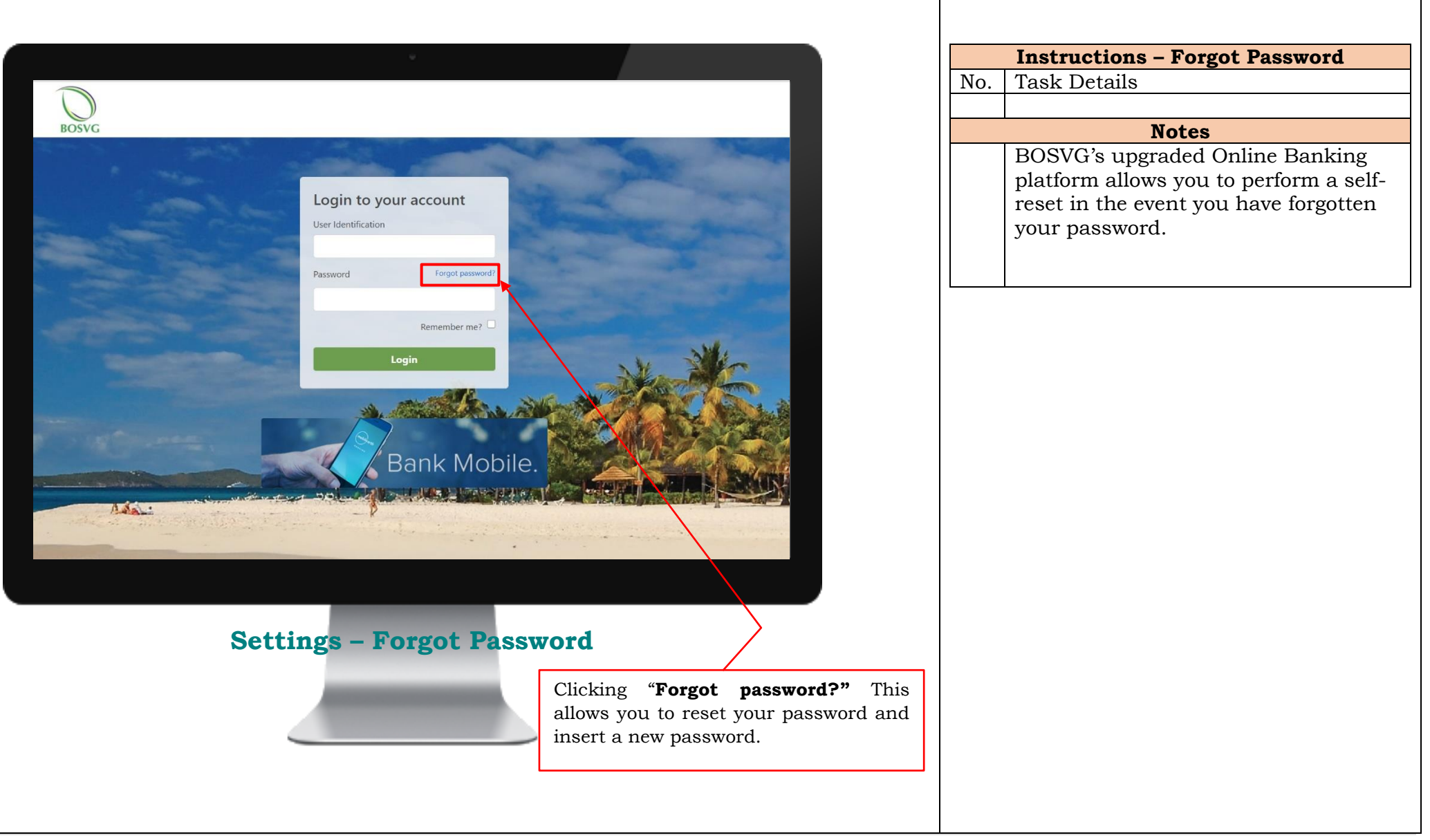

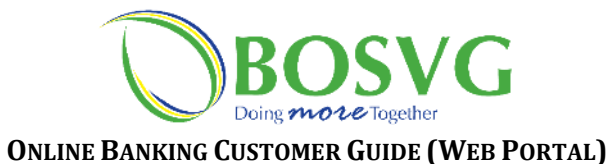

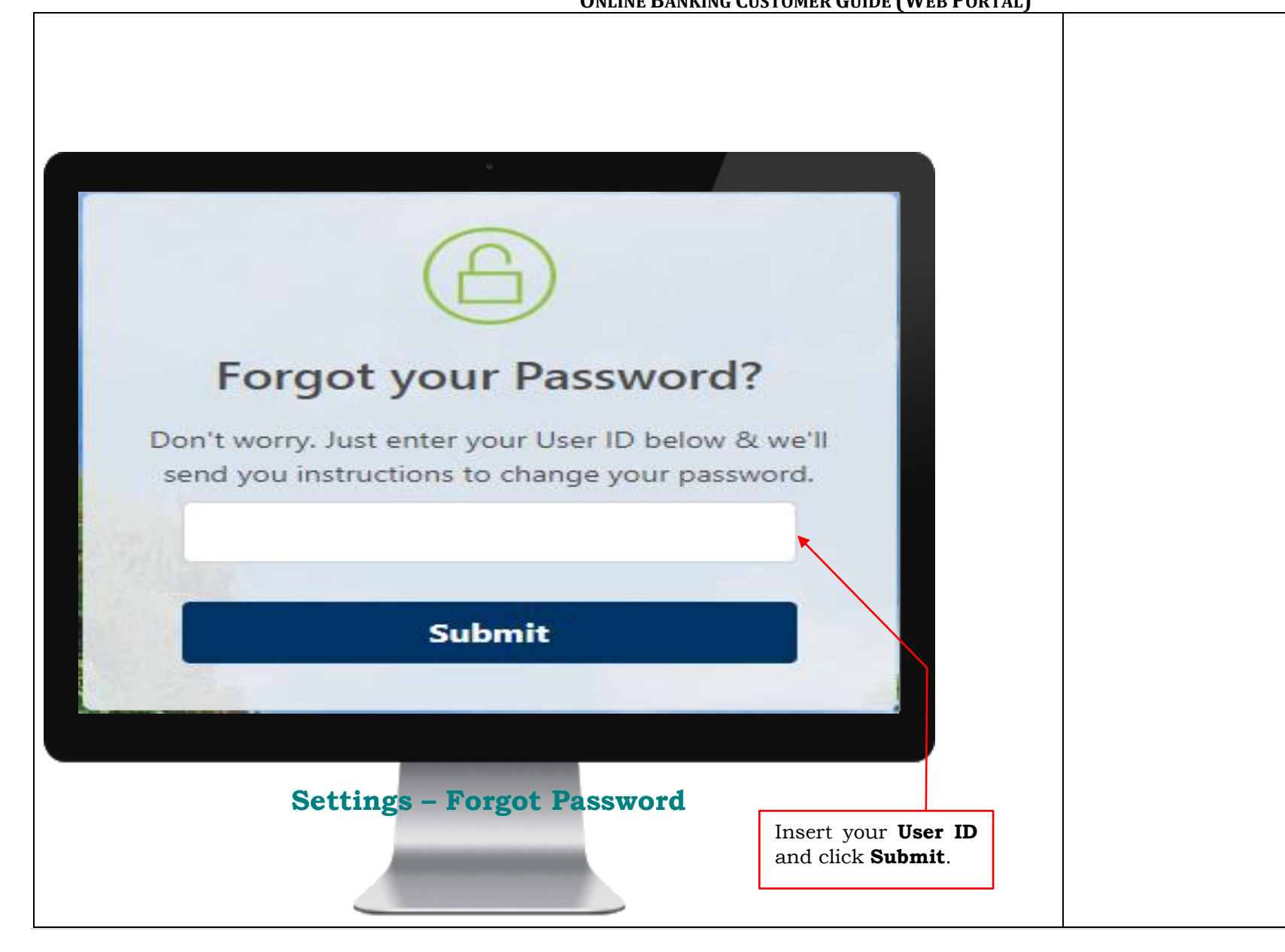

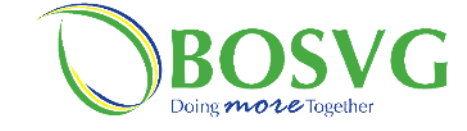

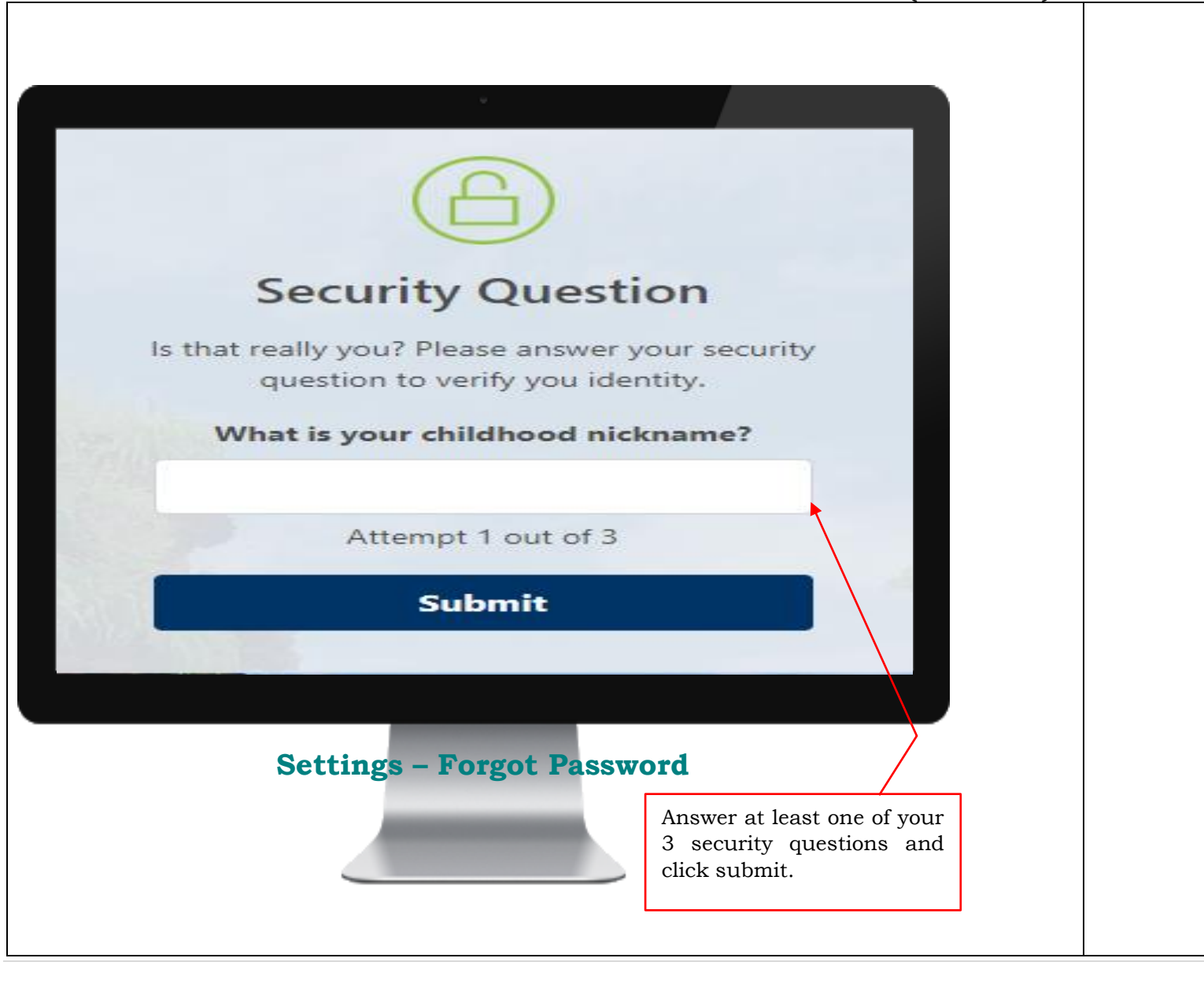

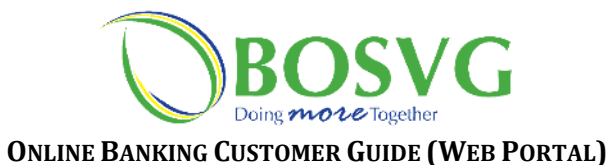

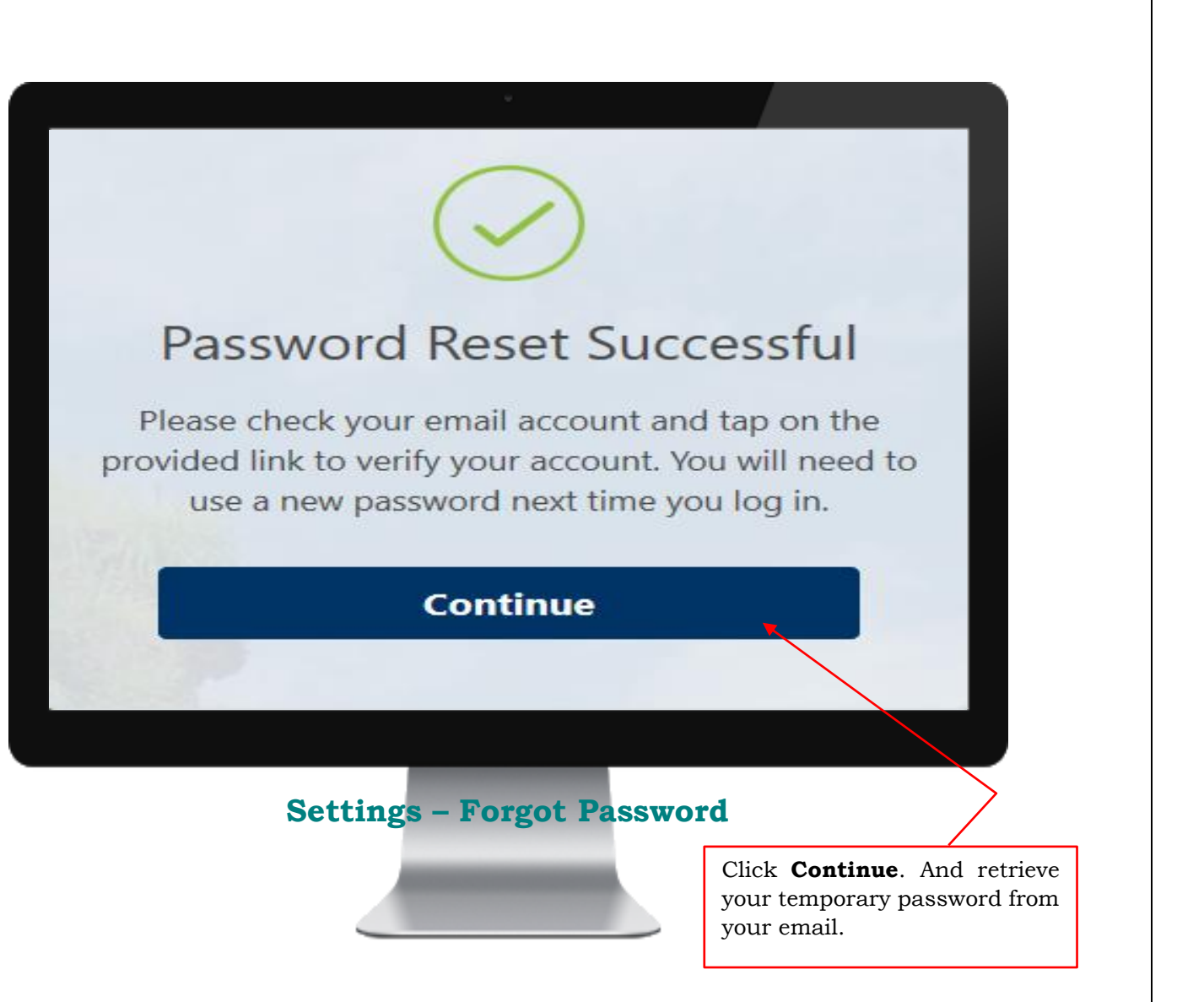

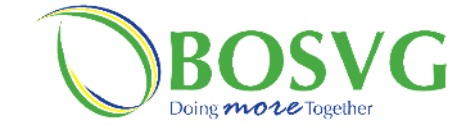

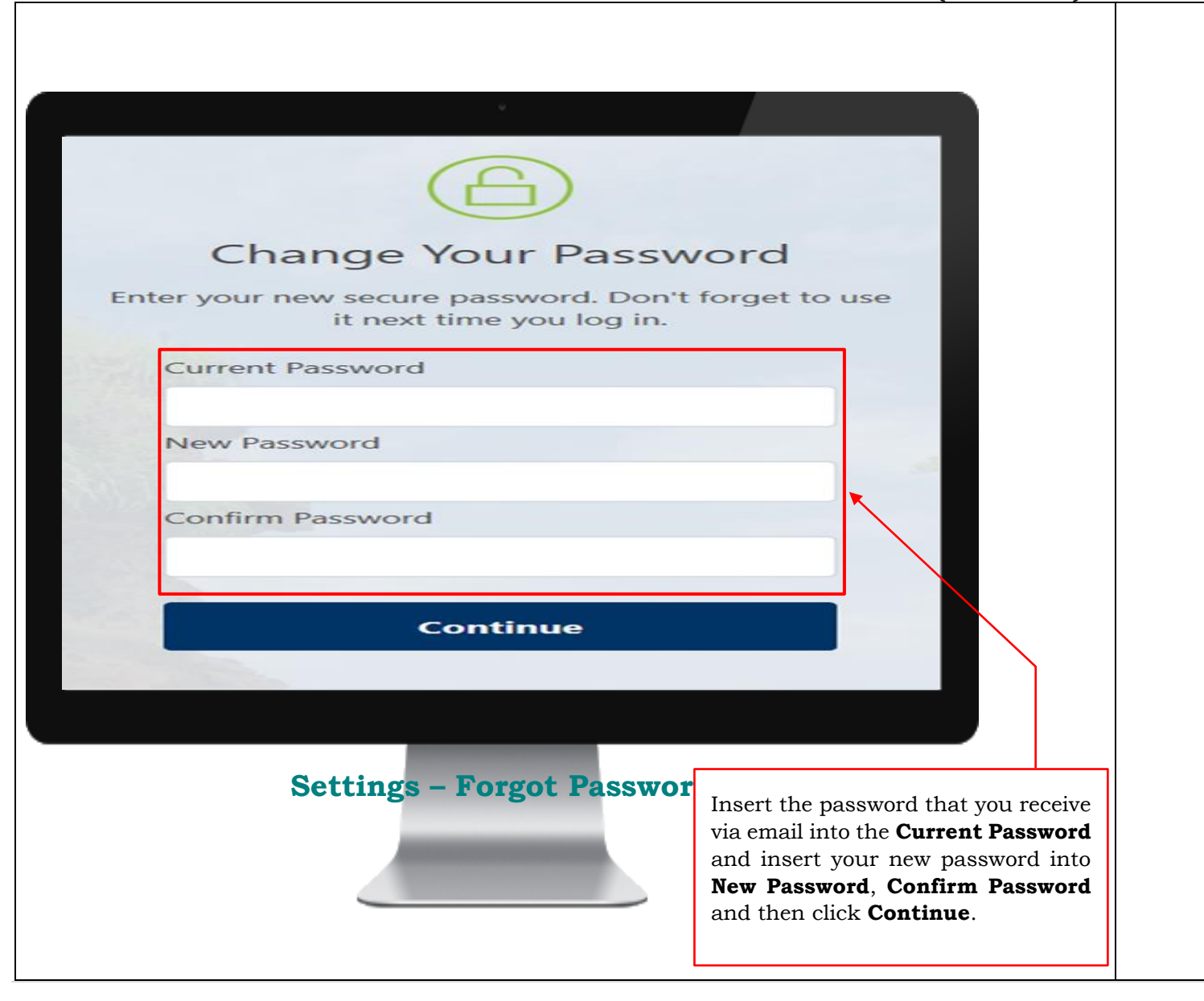

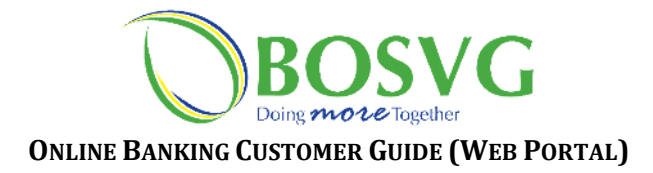